# **EXPORT DATA FROM DAISEY**

- 1. Navigate to <a href="https://daisey.cete.us/kehs/login">https://daisey.cete.us/kehs/login</a>, log in, and accept the terms of the security agreement (you will have to do this each time you log in).
- 2. From the homepage, choose Data Management listed in the menu:

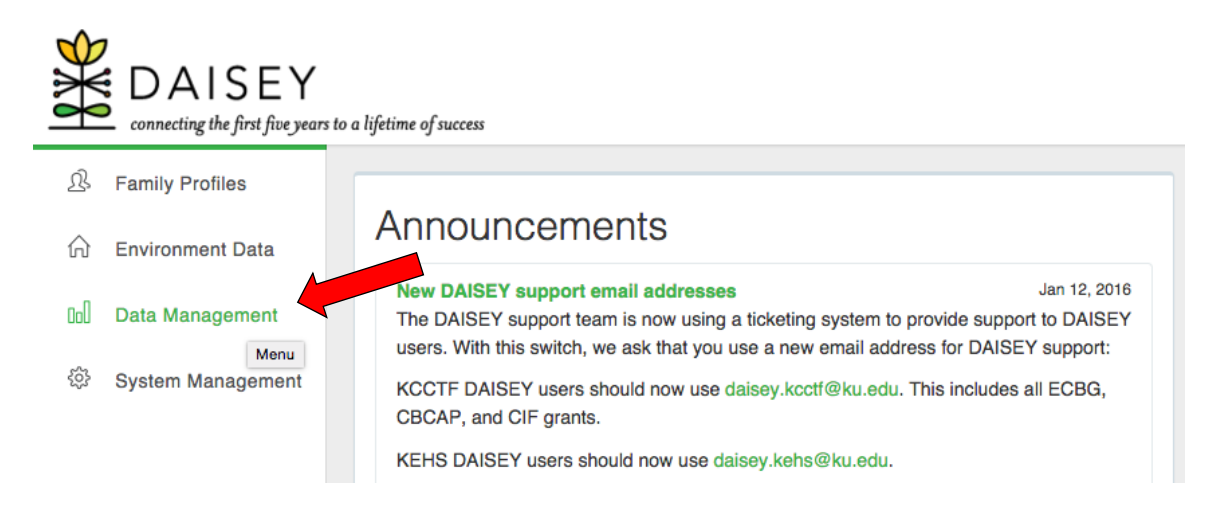

3. From the drop-down menu that appears, choose Export, then Export Data.

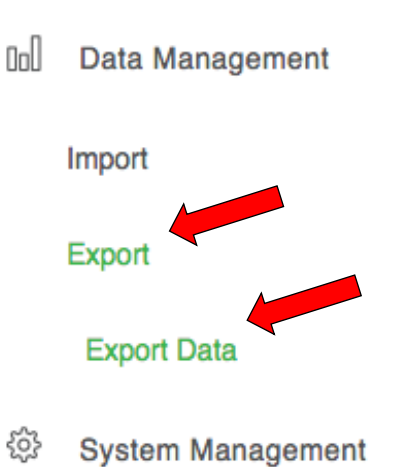

4. Find the data you want to export and click **Export**. (For this specific tutorial you will want to export myIGDIs Literacy+ data).

| 10 \$ records | per page                  |                      | Search:    |  |  |  |  |
|---------------|---------------------------|----------------------|------------|--|--|--|--|
| Form ID 🔹     | Name 🛓                    | Category             | Select One |  |  |  |  |
| Form ID       | Name                      | Category             |            |  |  |  |  |
| 23            | Protective Factors Survey | Caregiver Activities | Export     |  |  |  |  |
| 22            | Add Environment Profile   | Environment Profile  | Export     |  |  |  |  |
| 21            | Program Form              | Child Activities     | Export     |  |  |  |  |

5. The message below will pop up asking you to specify a date range. This will limit your export to data collected during the specified time frame. Enter the dates of the current evaluation year.

Please note: the ECBG evaluation year runs from June 1st to May 31st the following year. For example, the 2019-2020 runs from June 1st, 2019 – May 31st, 2020. Therefore, you would put June 1st, 2019 as the "Start Date". If you do not specify a date range, all data that has ever been entered for that measure into DAISEY will be exported.

| Alert ×                                                                                                    |  |  |  |  |  |  |  |  |  |
|----------------------------------------------------------------------------------------------------|--|--|--|--|--|--|--|--|--|
| Exports contain sensitive data. Please save exports in a secure location. To limit the export based on Date of Activity, select a date range. Leaving the date range blank will export all data. |  |  |  |  |  |  |  |  |  |
| Start Date :                                                                                                    |  |  |  |  |  |  |  |  |  |
| End Date :                                                                                                    |  |  |  |  |  |  |  |  |  |
| Continue Export with Profile                                                                                                    |  |  |  |  |  |  |  |  |  |

6. Once you specify a date range, click **Continue** to export the data without the profile data included or click **Export with Profile** if you would like profile data as well.

**NOTE:** While the records are exporting, "*In Progress*" will appear next to the item. This normally takes a few moments, and you can navigate to other DAISEY pages to work while it exports.

| 23 | Protective Factors Survey | Caregiver Activities | Export In Progress |
|----|---------------------------|----------------------|--------------------|
| 22 | Add Environment Profile   | Environment Profile  | Export             |

7. When the download is ready, "Completed" will appear next to the item. Click on "Completed" and the export will download as an Excel spreadsheet.

| 10 \$ record | Search:                   |                      |             |
|--------------|---------------------------|----------------------|-------------|
| Form ID      | Name                      | Category             | 🔶 Select Or |
| Form ID      | Name                      | Category             |             |
| 23           | Protective Factors Survey | Caregiver Activities | Export      |
| 22           | Add Environment Profile   | Environment Profile  | Export      |

#### CREATE A PIVOT TABLE TO COUNT NUMBER OF CHILDREN ASSESSED WITH myIGDIs LITERACY+

8. Select **rows 1** and **2** by clicking on 1 and dragging to row 2. They should be highlighted indicating they are selected.

|              | <b>ନ ଲ</b> ଚ୍ଚ                                  | <del>ب</del> گ                  | 🗈 my             | IGDI Early Literacy+_data_S/                   | AMPLE                          | Q~ Sea                       | rch Sheet 🕘 🔹                                          |
|--------------|-------------------------------------------------|---------------------------------|------------------|------------------------------------------------|--------------------------------|------------------------------|--------------------------------------------------------|
| Home         | Insert Draw                                     | Page Layout Formulas            | Data Review View |                                                |                                |                              | 💄 + Share 🔺                                            |
| Paste -      | Calibri                                         | • 18 • A* A* =                  |                  | Wrap Text * General<br>Merge & Center * \$ * % | Conditional F<br>Formatting as | ormat Cell<br>s Table Styles | ∑ · Arr Q ·<br>▼ Zr Arr Q ·<br>Sort & Find &<br>Select |
| A1           | $\Rightarrow$ $\times$ $\checkmark$ $f_{\rm x}$ | Data for myIGDI Early Literacy+ |                  |                                                |                                |                              | *                                                      |
|              | A                                               | В                               | с                | D                                              | E                              | F                            | G                                                      |
| 1 <b>D</b>   | Early                                           | Li                              |                  |                                                |                                |                              | 277                                                    |
| Questio<br>3 | n Label                                         | GRANTEE                         | ORGANIZATION     | PROGRAM                                        | Child ID                       | Caregiver ID                 | Date of Activity                                       |
| 4 Questio    | n Data Type                                     | Text                            | Text             | Text                                           | Text                           | Text                         | Date                                                   |
| 5 Questio    | n Format Type                                   |                                 |                  |                                                | Text                           | Text                         | Dynamic Date                                           |
| Questio      | n Response                                      |                                 |                  |                                                |                                |                              |                                                        |
| 7 Questio    | n Mandatory ?                                   | No                              | No               | No                                             | Yes                            | Yes                          | Yes                                                    |
| 8            |                                                 | Grantee                         | Organization     | Program                                        | 999-10001                      |                              | 02/04/2019                                             |
| 9            |                                                 | Grantee                         | Organization     | Program                                        | 999-10001                      |                              | 02/04/2019                                             |
| 10           |                                                 | Grantee                         | Organization     | Program                                        | 999-10001                      |                              | 02/04/2019                                             |
| 11           |                                                 | Grantee                         | Organization     | Program                                        | 999-10001                      |                              | 02/04/2019                                             |
| 12           |                                                 | Grantee                         | Organization     | Program                                        | 999-10001                      |                              | 02/04/2019                                             |

9. Go to the upper right-hand side of the screen, and click the red button that says **Delete**.

| •  | Home Insert Draw                               | 5 <del>-</del><br>Page Lavout Formulas | Data Review View | GDI Early Literacy+_data_SAM                   | PLE       | Q~ Sear                            | Q - Search Sheet               |  |  |
|----|------------------------------------------------|----------------------------------------|------------------|------------------------------------------------|-----------|------------------------------------|--------------------------------|--|--|
|    | Calibri<br>B I U                               |                                        |                  | Wrap Text * General<br>Merge & Center * \$ * % |           | rmat Cell<br>Table Styles Format ▼ | Solt & Find &<br>Filter Select |  |  |
| A  | 1 $\Rightarrow$ $\times$ $\checkmark$ $f_x$ Da | ata for myIGDI Early Literacy+         |                  |                                                |           |                                    | *                              |  |  |
|    | A                                              | В                                      | с                | D                                              | E         | F                                  | G                              |  |  |
| 1  | Data for myIGDI Early Li                       |                                        |                  |                                                |           |                                    | 277                            |  |  |
| 3  | Question Label                                 | GRANTEE                                | ORGANIZATION     | PROGRAM                                        | Child ID  | Caregiver ID                       | Date of Activity               |  |  |
| 4  | Question Data Type                             | Text                                   | Text             | Text                                           | Text      | Text                               | Date                           |  |  |
| 5  | Question Format Type                           |                                        |                  |                                                | Text      | Text                               | Dynamic Date                   |  |  |
| 6  | Question Response                              | stion Response                         |                  |                                                |           |                                    |                                |  |  |
| 7  | Question Mandatory ?                           | No                                     | No               | No                                             | Yes       | Yes                                | Yes                            |  |  |
| 8  |                                                | Grantee                                | Organization     | Program                                        | 999-10001 |                                    | 02/04/2019                     |  |  |
| 9  |                                                | Grantee                                | Organization     | Program                                        | 999-10001 |                                    | 02/04/2019                     |  |  |
| 10 |                                                | Grantee                                | Organization     | Program                                        | 999-10001 |                                    | 02/04/2019                     |  |  |
| 11 |                                                | Grantee                                | Organization     | Program                                        | 999-10001 |                                    | 02/04/2019                     |  |  |
| 12 |                                                | Grantee                                | Organization     | Program                                        | 999-10001 |                                    | 02/04/2019                     |  |  |

10. Repeat step 8, now selecting **rows 2-5** ("Question Data Type, Question Format Type, Question Response, and Question Mandatory should all be selected). Again, once those rows are selected it will be highlighted.

| ●●● 渝 ⊟ ち ♂ ♂ ∓                                               | a my             | IGDI Early Literacy+_data_SAM                  | PLE                                  | Q- Sear                                                           | rch Sheet 🙂 🖤                                           |  |
|---------------------------------------------------------------|------------------|------------------------------------------------|--------------------------------------|-------------------------------------------------------------------|---------------------------------------------------------|--|
| Home Insert Draw Page Layout Formulas                         | Data Review View |                                                |                                      |                                                                   | 🛓 Share 🔺                                               |  |
| Paste V Calibri V 11 V A^AV B I U V V V A V                   |                  | Wrap Text * General<br>Merge & Center * \$ * % | → 00 00<br>00 00 00<br>Formatting as | ormat Cell<br>Table Styles ← Insert ▼<br>➡ Delete ▼<br>➡ Format ▼ | ∑ · Z · Q ·<br>▼ Z · Z · Q ·<br>Sort & Find &<br>Select |  |
| A2 $\clubsuit$ $\times$ $\checkmark$ $f_x$ Question Data Type |                  |                                                |                                      |                                                                   | *                                                       |  |
| AB                                                            | с                | D                                              | E                                    | F                                                                 | G                                                       |  |
| Question Label GRANTEE                                        | ORGANIZATION     | PROGRAM                                        | Child ID                             | Caregiver ID                                                      | Date of Activity                                        |  |
| 2 Que la Data Turcana Text                                    | Text             | Text                                           | Text                                 | Text                                                              | Date                                                    |  |
| 3 0.                                                          |                  |                                                | Text                                 | Text                                                              | Dynamic Date                                            |  |
| Ques, in Response                                             |                  |                                                |                                      |                                                                   |                                                         |  |
| 5 Question Mandatory? No                                      | No               | No                                             | Yes                                  | Yes                                                               | Yes 02/04/2010                                          |  |
| 6 Grantee Organization                                        |                  | Program                                        | 999-10001                            |                                                                   | 02/04/2019                                              |  |
| 8 Grantee                                                     | Organization     | Program                                        | 999-10001                            |                                                                   | 02/04/2019                                              |  |
| 9 Grantee                                                     | Organization     | Program                                        | 999-10001                            |                                                                   | 02/04/2019                                              |  |
| 10 Grantee                                                    | Organization     | Program                                        | 999-10001                            |                                                                   | 02/04/2019                                              |  |
| 11 Grantee                                                    | Organization     | Program                                        | 999-10001                            |                                                                   | 04/29/2019                                              |  |
| 12 Grantee                                                    | Organization     | Program                                        | 999-10001                            |                                                                   | 04/29/2019                                              |  |

11. Repeat step 9, and delete the selected rows. Again, this can be done by going to the upper right area of your Excel sheet and clicking the **Delete** button.

| (  | <u>।</u> 🕈 🖬 ५२।                                                      | 5 ≠                  | 🗐 myl            | GDI Early Literacy+_data_SAM                                | PLE                                                                                                    | Q~ Sear                    | ch Sheet 🕲 🔹     |  |
|----|-----------------------------------------------------------------------|----------------------|------------------|-------------------------------------------------------------|----------------------------------------------------------------------------------------------------|----------------------------|------------------|--|
|    | Home Insert Draw                                                      | Page Layout Formulas | Data Review View |                                                             |                                                                                                    |                            | 🔓 Share 🔺        |  |
|    | Paste V Calibri<br>B I U                                              | • 11 • A• A• =       |                  | Irap Text     •     General       terge & Center     \$ • % | y <sup>0</sup> ,00 00<br>0,00 0,00<br>0,00 0,00<br>0,00 0,00<br>0,00 0,00<br>0,00 0,00<br>0,00 0,00<br>0,00 0,00<br>0,00 0,00<br>0,00 0,00<br>0,00 0,00<br>0,00 0,00<br>0,00 0,00<br>0,00 0,00<br>0,00 0,00<br>0,00 0,00<br>0,00 0,00 | vrmat Cell<br>Table Styles | Filter Select    |  |
| A  | 2 $\stackrel{\clubsuit}{\checkmark}$ $\times$ $\checkmark$ $f_{X}$ Qi | uestion Data Type    |                  |                                                             |                                                                                                    |                            | •                |  |
|    | A                                                                     | В                    | с                | D                                                           | E                                                                                                    | F                          | G                |  |
| 1  | Question Label                                                        | GRANTEE              | ORGANIZATION     | PROGRAM                                                     | Child ID                                                                                                    | Caregiver ID               | Date of Activity |  |
| 2  | Question Data Type                                                    | Text                 | Text             | Text                                                        | Text                                                                                                    | Text                       | Date             |  |
| 3  | Question Format Type                                                  |                      |                  |                                                             | Text                                                                                                    | Text                       | Dynamic Date     |  |
| 4  | Question Response                                                     |                      |                  |                                                             |                                                                                                    |                            |                  |  |
| 5  | Question Mandatory ?                                                  | No                   | No               | No                                                          | Yes                                                                                                    | Yes                        | Yes              |  |
| 6  |                                                                       | Grantee              | Organization     | Program                                                     | 999-10001                                                                                                    |                            | 02/04/2019       |  |
| 7  |                                                                       | Grantee              | Organization     | Program                                                     | 999-10001                                                                                                    |                            | 02/04/2019       |  |
| 8  |                                                                       | Grantee              | Organization     | Program                                                     | 999-10001                                                                                                    |                            | 02/04/2019       |  |
| 9  |                                                                       | Grantee              | Organization     | Program                                                     | 999-10001                                                                                                    |                            | 02/04/2019       |  |
| 10 |                                                                       | Grantee              | Organization     | Program                                                     | 999-10001                                                                                                    |                            | 04/20/2019       |  |
| 12 |                                                                       | Grantee              | Organization     | Program                                                     | 999-10001                                                                                                    |                            | 04/29/2019       |  |

12. After steps 8-11, your Excel sheet should be a replica of the below screenshot. **Row 1** should be as follows: Question Label, Grantee, Organization, Program, Child ID, etc.

|                | რ• წ <del>-</del>                               |              | myIGDI Early Literacy | y+_data_SAMPLE                |                                                       | Q∽ Search Sheet                                                  |
|----------------|-------------------------------------------------|--------------|-----------------------|-------------------------------|-------------------------------------------------------|------------------------------------------------------------------|
| Paste V B      | ri (Body) ▼ 11 ▼ A A A ▼<br>I U ▼ ▼ ★ A ▼<br>fx |              | Wrap Text *           | General •<br>\$ • % ) • • • • | Conditional Format Cell<br>Formatting as Table Styles | Insert ▼ ∑ ▼ A<br>■ Delete ▼ ▼ Z T<br>Format ▼ Ø ▼ Sort<br>Filte |
| A              | В                                               | С            | D                     |                               | E                                                     | F                                                                |
| Question Label | GRANTEE                                         | ORGANIZATION | PROGRAM               | Child ID                      | Caregiver ID                                          | Date of Activity                                                 |
| 2              | Grantee                                         | Organization | Program               | 999-10001                     |                                                       | 02/04/2019                                                       |
| 3              | Grantee                                         | Organization | Program               | 999-10001                     |                                                       | 02/04/2019                                                       |
| 4              | Grantee                                         | Organization | Program               | 999-10001                     |                                                       | 02/04/2019                                                       |
| 5              | Grantee                                         | Organization | Program               | 999-10001                     |                                                       | 02/04/2019                                                       |
| 6              | Grantee                                         | Organization | Program               | 999-10001                     |                                                       | 02/04/2019                                                       |
| 7              | Grantee                                         | Organization | Program               | 999-10001                     |                                                       | 04/29/2019                                                       |
| 8              | Grantee                                         | Organization | Program               | 999-10001                     |                                                       | 04/29/2019                                                       |
| 9              | Grantee                                         | Organization | Program               | 999-10001                     |                                                       | 04/29/2019                                                       |
| 10             | Grantee                                         | Organization | Program               | 999-10001                     |                                                       | 04/29/2019                                                       |
| 11             | Grantee                                         | Organization | Program               | 999-10001                     |                                                       | 04/29/2019                                                       |
| 12             | Grantee                                         | Organization | Program               | 999-10001                     |                                                       | 10/02/2018                                                       |

13.Select **Column E**, which should be labeled as **Child ID**. The entire column should be highlighted, indicating the entire column is being selected.

| (  | 🕨 🕘 💧 🎧 🕤 🗸                                | ଦ <del>-</del>       | 🗿 myl            | IGDI Early Literacy+_data_SAM        | PLE                                                                                                    | Q~ Sear                        | rch Sheet 🙂 🗸                                        |
|----|--------------------------------------------|----------------------|------------------|--------------------------------------|----------------------------------------------------------------------------------------------------|--------------------------------|------------------------------------------------------|
| Г  | Home Insert Draw                           | Page Layout Formulas | Data Review View |                                      |                                                                                                    |                                | 🛂 + Share                                            |
|    | Paste                                      |                      |                  | Wrap Text  General Merge & Center  * | > the second second sec | rmat Cell<br>Table Styles Cell | ∑ · AŢŢ · Q ·<br>▼ Z ▼ · Q ·<br>Sort & Filter Filter |
| E  | 1 $\frac{1}{\sqrt{2}} \times \sqrt{f_x}$ C | hild ID              |                  |                                      |                                                                                                    |                                | v                                                    |
|    | A                                          | В                    | С                | D                                    | E                                                                                                    | F                              | G                                                    |
| 1  | Question Label                             | GRANTEE              | ORGANIZATION     | PROGRAM                              | Child ID                                                                                                    | Caregiver ID                   | Date of Activity                                     |
| 2  |                                            | Grantee              | Organization     | Program                              | 999-10001                                                                                                    |                                | 02/04/2019                                           |
| 3  |                                            | Grantee              | Organization     | Program                              | 999-10001                                                                                                    |                                | 02/04/2019                                           |
| 4  |                                            | Grantee              | Organization     | Program                              | 999-10001                                                                                                    |                                | 02/04/2019                                           |
| 5  |                                            | Grantee              | Organization     | Program                              | 999-10001                                                                                                    |                                | 02/04/2019                                           |
| 6  |                                            | Grantee              | Organization     | Program                              | 999-10001                                                                                                    |                                | 02/04/2019                                           |
| 7  |                                            | Grantee              | Organization     | Program                              | 999-10001                                                                                                    |                                | 04/29/2019                                           |
| 8  |                                            | Grantee              | Organization     | Program                              | 999-10001                                                                                                    |                                | 04/29/2019                                           |
| 9  |                                            | Grantee              | Organization     | Program                              | 999-10001                                                                                                    |                                | 04/29/2019                                           |
| 10 |                                            | Grantee              | Organization     | Program                              | 999-10001                                                                                                    |                                | 04/29/2019                                           |
| 11 |                                            | Grantee              | Organization     | Program                              | 999-10001                                                                                                    |                                | 04/29/2019                                           |
| 12 |                                            | Grantee              | Organization     | Program                              | 999-10001                                                                                                    |                                | 10/02/2018                                           |
| 13 |                                            | Grantee              | Organization     | Program                              | 999-10001                                                                                                    |                                | 10/02/2018                                           |
| 14 |                                            | Grantee              | Organization     | Program                              | 999-10001                                                                                                    |                                | 10/02/2018                                           |
| 40 |                                            | Creation             | Orenalization    | Deserver                             | 000 10001                                                                                                    |                                | 10/02/2019                                           |

14. Click on the tab at the top left side of the spreadsheet labeled Insert.

| <ul> <li>●●●</li> <li>▲</li> <li>▲</li> <li>▲</li> <li>▲</li> <li>毎</li> <li>毎<th>5 <del>-</del></th><th>💼 myi</th><th>GDI Early Literacy+_data_SAM</th><th>PLE</th><th>Q- Sear</th><th>ch Sheet 🙂 🗸</th></li></ul> | 5 <del>-</del>                      | 💼 myi            | GDI Early Literacy+_data_SAM | PLE                       | Q- Sear                                                                                                    | ch Sheet 🙂 🗸                |  |
|----------------------------------------------------------------------------------------------------|-------------------------------------|------------------|------------------------------|---------------------------|----------------------------------------------------------------------------------------------------|-----------------------------|--|
| Home Insert Draw                                                                                                    | Page Layout Formulas                | Data Review View |                              |                           |                                                                                                    | 🔓+ Share \land              |  |
| Calibri (Body)                                                                                                    | ▼ 11 ▼ A A ▼                        |                  | Wrap Text                    | ▼ <b></b>                 | v v Insert ▼<br>math display="block block b | $\Sigma$ , $\Delta$ , $Q$ . |  |
| Paste 🥪 B I U                                                                                                    | • • • <u>•</u> • <u>•</u> • <u></u> |                  | Merge & Center * \$ * %      | Conditional Formatting as | rmat Cell<br>Table Styles I Format ▼                                                                                                    | Sort & Find & Filter Select |  |
| E1 $\clubsuit$ Ch                                                                                                    | ild ID                              |                  |                              |                           |                                                                                                    | <b>*</b>                    |  |
|                                                                                                    | В                                   | с                | D                            | E                         | F                                                                                                    | G                           |  |
| Question Label                                                                                                    | GRANTEE                             | ORGANIZATION     | PROGRAM                      | Child ID                  | Caregiver ID                                                                                                    | Date of Activity            |  |
| 2                                                                                                    | Grantee                             | Organization     | Program                      | 999-10001                 |                                                                                                    | 02/04/2019                  |  |
| 3                                                                                                    | Grantee                             | Organization     | Program                      | 999-10001                 |                                                                                                    | 02/04/2019                  |  |
| 4                                                                                                    | Grantee                             | Organization     | Program                      | 999-10001                 |                                                                                                    | 02/04/2019                  |  |
| 5                                                                                                    | Grantee                             | Organization     | Program                      | 999-10001                 |                                                                                                    | 02/04/2019                  |  |
| 6                                                                                                    | Grantee                             | Organization     | Program                      | 999-10001                 |                                                                                                    | 02/04/2019                  |  |
| 7                                                                                                    | Grantee                             | Organization     | Program                      | 999-10001                 |                                                                                                    | 04/29/2019                  |  |
| 8                                                                                                    | Grantee                             | Organization     | Program                      | 999-10001                 |                                                                                                    | 04/29/2019                  |  |
| 9                                                                                                    | Grantee                             | Organization     | Program                      | 999-10001                 |                                                                                                    | 04/29/2019                  |  |
| 10                                                                                                    | Grantee                             | Organization     | Program                      | 999-10001                 |                                                                                                    | 04/29/2019                  |  |
| 11                                                                                                    | Grantee                             | Organization     | Program                      | 999-10001                 |                                                                                                    | 04/29/2019                  |  |
| 12                                                                                                    | Grantee                             | Organization     | Program                      | 999-10001                 |                                                                                                    | 10/02/2018                  |  |
| 13                                                                                                    | Grantee                             | Organization     | Program                      | 999-10001                 |                                                                                                    | 10/02/2018                  |  |
| 14                                                                                                    | Grantee                             | Organization     | Program                      | 999-10001                 |                                                                                                    | 10/02/2018                  |  |
| 15                                                                                                    | Grantee                             | Organization     | Program                      | 999-10001                 |                                                                                                    | 10/02/2018                  |  |
| 16                                                                                                    | Grantee                             | Organization     | Program                      | 999-10002                 |                                                                                                    | 02/04/2019                  |  |
| 17                                                                                                    | Grantee                             | Organization     | Program                      | 999-10002                 |                                                                                                    | 02/04/2019                  |  |

15. Once the tab is clicked, a new row of options will appear across your Excel sheet. It should contain some of the same options as in the screenshot below.

| ● ● ●                | ת לי<br>Draw | <b>් ∓</b><br>Page Layout | Formulas      | Data       | Review      | 💼 myl<br>View | GDI Early Li | teracy+_ | data_SAM   | PLE        |        |              |     | Q~ Sea      | rch Sheet        |   |
|----------------------|--------------|---------------------------|---------------|------------|-------------|---------------|--------------|----------|------------|------------|--------|--------------|-----|-------------|------------------|---|
| PivotTable Recomment | led Table    | Illustrations             | 📔 Get Add-ins | ▶<br>₹     | Recommended | ll Y<br>,∕∼ Y | н.<br>њ.     | Maps     | PivotChart | Sparklines | Slicer | Link         | New | A -<br>Text | Ω •<br>Symbols   |   |
| E1 🗘 🗙               | $\sqrt{f_x}$ | Child ID                  |               |            |             |               |              |          |            |            |        |              |     |             |                  | Ŧ |
| A                    |              |                           | В             |            | с           |               |              | D        |            |            | E      |              | F   |             |                  | G |
| Question Label       |              | GRANTEE                   |               | ORGANIZ    | ATION       |               | PROGRAM      |          |            | Child ID   |        | Caregiver ID | )   |             | Date of Activity |   |
| 2                    |              | Grantee                   |               | Organizat  | ion         |               | Program      |          |            | 999-10001  |        |              |     |             | 02/04/2019       |   |
| 3                    |              | Grantee                   |               | Organizat  | ion         |               | Program      |          |            | 999-10001  |        |              |     |             | 02/04/2019       |   |
| 4                    |              | Grantee                   |               | Organizat  | ion         |               | Program      |          |            | 999-10001  |        |              |     |             | 02/04/2019       |   |
| 5                    |              | Grantee                   |               | Organizat  | ion         |               | Program      |          |            | 999-10001  |        |              |     |             | 02/04/2019       |   |
| 6                    |              | Grantee                   |               | Organizat  | ion         |               | Program      |          |            | 999-10001  |        |              |     |             | 02/04/2019       |   |
| 7                    |              | Grantee                   |               | Organizat  | ion         |               | Program      |          |            | 999-10001  |        |              |     |             | 04/29/2019       |   |
| 8                    |              | Grantee                   |               | Organizat  | ion         |               | Program      |          |            | 999-10001  |        |              |     |             | 04/29/2019       |   |
| 9                    |              | Grantee                   |               | Organizat  | ion         |               | Program      |          |            | 999-10001  |        |              |     |             | 04/29/2019       |   |
| 10                   |              | Grantee                   |               | Organizat  | ion         |               | Program      |          |            | 999-10001  |        |              |     |             | 04/29/2019       |   |
| 11                   |              | Grantee                   |               | Organizat  | ion         |               | Program      |          |            | 999-10001  |        |              |     |             | 04/29/2019       |   |
| 12                   |              | Grantee                   |               | Organizat  | ion         |               | Program      |          |            | 999-10001  |        |              |     |             | 10/02/2018       |   |
| 13                   |              | Grantee                   |               | Organizat  | ion         |               | Program      |          |            | 999-10001  |        |              |     |             | 10/02/2018       |   |
| 4.4                  |              | Caracter                  |               | LO-mailent |             |               | Deserves     |          |            | 000 40004  |        |              |     |             | 10/02/2010       |   |

16. Click on **Pivot Table**. It will most likely be the very first option at the very right of these options under the **Insert** tab.

| <ul> <li>・</li> <li>・</li></ul> | v ت =                               | 🗿 my             | Q~ Sea  | rch Sheet         |                  |                  |
|----------------------------------------------------------------------------------------------------|-------------------------------------|------------------|---------|-------------------|------------------|------------------|
| Home Insert Draw                                                                                                    | Page Layout Formulas                | Data Review View |         |                   |                  |                  |
| PivotTable ecommended Table                                                                                                    | Illustrations         Illustrations | Recommended      |         | Sparklines Slicer | Link New Comment | Ω ▼<br>Symbols   |
| E1 $$ $\checkmark$ $f_x$                                                                                                    | Child ID                            |                  |         |                   |                  |                  |
| A                                                                                                    | В                                   | С                | D       | E                 | F                |                  |
| Question Label                                                                                                    | GRANTEE                             | ORGANIZATION     | PROGRAM | Child ID          | Caregiver ID     | Date of Activity |
| 2                                                                                                    | Grantee                             | Organization     | Program | 999-10001         |                  | 02/04/2019       |
| 3                                                                                                    | Grantee                             | Organization     | Program | 999-10001         |                  | 02/04/2019       |
| 4                                                                                                    | Grantee                             | Organization     | Program | 999-10001         |                  | 02/04/2019       |
| 5                                                                                                    | Grantee                             | Organization     | Program | 999-10001         |                  | 02/04/2019       |
| 6                                                                                                    | Grantee                             | Organization     | Program | 999-10001         |                  | 02/04/2019       |
| 7                                                                                                    | Grantee                             | Organization     | Program | 999-10001         |                  | 04/29/2019       |
| 8                                                                                                    | Grantee                             | Organization     | Program | 999-10001         |                  | 04/29/2019       |
| 9                                                                                                    | Grantee                             | Organization     | Program | 999-10001         |                  | 04/29/2019       |
| 10                                                                                                    | Grantee                             | Organization     | Program | 999-10001         |                  | 04/29/2019       |
| 11                                                                                                    | Grantee                             | Organization     | Program | 999-10001         |                  | 04/29/2019       |

17.A Create Pivot Table box will pop up. It lists some options, but it always defaults to "Select a table or range." The Table/Range will already be filled out for you. Click OK on the bottom left of the box.

| ●●● <b>☆</b> 🗟 ち・                                              | ଏ <del>କ</del>       | mylGDI Early Literacy+_data_SAMPLE                                                                                                    | Q- Search Sheet   |
|----------------------------------------------------------------|----------------------|----------------------------------------------------------------------------------------------------|-------------------|
| Home Insert Draw                                               | Page Layout Formulas | Data Review View                                                                                                    | 🛓 + Share 🧄       |
| PivotTable Recommended Table                                   | Illustrations        | Create PivotTable                                                                                                    | Υ<br>Text Symbols |
| $\stackrel{\bullet}{\checkmark}$ $\times$ $\checkmark$ $f_{X}$ | Child ID             | Choose the data that you want to analyze                                                                                                    | •                 |
| A                                                              | В                    | Coloris to table arrange                                                                                                    | G                 |
| Question Label                                                 | GRANTEE              | OF Caregiver ID                                                                                                    | Date of Activity  |
| 2                                                              | Grantee              | Table/Range: Data1\$E:\$E                                                                                                    | 02/04/2019        |
| 3                                                              | Grantee              | Or Use an external data source                                                                                                    | 02/04/2019        |
| 4                                                              | Grantee              |                                                                                                    | 02/04/2019        |
| 5                                                              | Grantee              | Or Choose Connection No data fields have been retrieved.                                                                                                    | 02/04/2019        |
| 6                                                              | Grantee              | Or I I I I I I I I I I I I I I I I I I I                                                                                                    | 02/04/2019        |
| 7                                                              | Grantee              | Or I I I I I I I I I I I I I I I I I I I                                                                                                    | 04/29/2019        |
| 8                                                              | Grantee              | Choose where to place the PivotTable.                                                                                                    | 04/29/2019        |
| 9                                                              | Grantee              |                                                                                                    | 04/29/2019        |
| 10                                                             | Grantee              | or New worksheet                                                                                                    | 04/29/2019        |
| 11                                                             | Grantee              | Or Existing worksheet                                                                                                    | 04/29/2019        |
| 12                                                             | Grantee              |                                                                                                    | 10/02/2018        |
| 13                                                             | Grantee              | or Table/Range:                                                                                                    | 10/02/2018        |
| 14                                                             | Grantee              |                                                                                                    | 10/02/2018        |
| 15                                                             | Grantee              | Or Cancel OK                                                                                                    | 10/02/2018        |
| 16                                                             | Grantee              | Of International International | 02/04/2019        |
| 17                                                             | Grantee              | Organization Program 999-10002                                                                                                    | 02/04/2019        |
| 18                                                             | Grantee              | Organization Program 1999-10002                                                                                                    | 02/04/2019        |

18. Excel has now made you a new **Sheet**. Your new sheet will have the beginnings of your PivotTable on it, as pictured below. Locate the PivotTable Fields box on the left-hand side of your Excel screen. Under **Field Name** it should only say **Child ID**.

| •                                                                             | ••            | ŝ                          | -<br>ب او                    | J =                   |          |       |      |              | 💼 my | IGDI Ear              | ly Literac                                                                                                    | y+_data_SAI       | MPLE            |           |                              |       | Q- Search                                    | Sheet                              |                  |
|-------------------------------------------------------------------------------|---------------|----------------------------|------------------------------|-----------------------|----------|-------|------|--------------|------|-----------------------|----------------------------------------------------------------------------------------------------|-------------------|-----------------|-----------|------------------------------|-------|----------------------------------------------|------------------------------------|------------------|
| F                                                                             | ome           | Insert                     | Draw                         | Page Lay              | out Form | nulas | Data | Review       | View | Pivo                  | tTable Ar                                                                                                    | alyze D           | esign           |           |                              |       |                                              | <u>*</u> +                         | Share 🔨          |
| Pa                                                                            | ste           | · C                        | alibri (Body<br>B I <u>U</u> | )   • 11<br>!   • • • |          |       | = =  | ≫ •<br>•≡ •≡ | •    | Wrap Tex<br>Merge & ( | t *<br>Center *                                                                                                    | General<br>\$ • % | 0. <del>•</del> | •.00<br>F | Conditional Formation as Tab | at Ce | Insert v<br>Delete v<br>Insert v<br>Format v | ∑ · A<br>Z · Z<br>Sort &<br>Filter | Find &<br>Select |
| A3                                                                            | ÷             | ×                          | $\checkmark f_x$             |                       |          |       |      |              |      |                       |                                                                                                    |                   |                 |           |                              |       |                                              |                                    | *                |
| 1<br>2<br>3<br>4<br>5<br>6                                                    | A             | B<br>PivotTa               | C ble3                       | D                     | E        | F     |      | G            | H    | 1                     | L                                                                                                    | К                 |                 | M         | N                            | 0     | PivotTable Fields FIELD NAME Child ID        | Q Search                           | fields           |
| 7<br>8<br>9<br>10<br>11<br>12<br>13<br>14<br>15<br>16<br>17<br>18<br>19<br>20 | To build ar P | eport, choi<br>ivotTable F | ield List                    |                       |          |       |      |              |      |                       | -           -           -           -           -           -           -           -           -           -           -           -           -           -           -           -           -           -           -           -           -           -           -           -           -           -           -           -           -           -           -           -           -           -           -           -           -           -           -           -           -           -           -           -           -           -           -           -           -           -           -           -           -           - |                   |                 |           |                              |       | Filters                                      | • III Colum                        | ns               |
| 21<br>22<br>23<br>24<br>25                                                    |               |                            |                              |                       |          |       |      |              |      |                       |                                                                                                    |                   |                 |           |                              |       | E Rows                                       | $\Sigma$ Values                    |                  |

19. Mark the box next to **Child ID**. Select and drag **Child ID** down into the box that says **Rows**. You will notice your PivotTable on the left-hand side of your Excel sheet has changed. It should now say **Row Labels** and have Child IDs listed under that column.

| •••          | Â          |         | <del>რ</del> ∗_ | ত        | ₹        |            |       |     |      |      |    | 💼 my              | IGDI Ea | arly Lite | racy- | +_data_SAM | PLE           |     |                   |                          |                |               | ٩.      |            |             | <u></u>         |
|--------------|------------|---------|-----------------|----------|----------|------------|-------|-----|------|------|----|-------------------|---------|-----------|-------|------------|---------------|-----|-------------------|--------------------------|----------------|---------------|---------|------------|-------------|-----------------|
| Home         | Inser      | t Di    | raw             | Page     | e Layout | For        | mulas | s [ | Data | Revi | ew | View              | Piv     | otTable   | Ana   | lyze Des   | ign           |     |                   |                          |                |               |         |            |             | + Share 🔸       |
| <b>n</b> - 2 | <b>6</b> [ | Calibri | (Body)          | • 1      | 1 💌      | A- A-      | •     | =   |      | *    | •  | =>                | Wrap Te | xt *      | (     | General    |               | T   | <b>F</b>          | •                        | · [            |               | Insert  | t v 🔰 🛛    | A<br>Z      | Q               |
| Paste        | 3          | B       | <u>U</u>        | <b>•</b> | -        | • <u>A</u> | •     | ≡ 3 | = =  | •=   | ♦≣ | $\leftrightarrow$ | Merge & | Center    | • [   | \$ • %     | ) (*.0<br>00. | .00 | Conditi<br>Format | onal Form<br>ting as Tal | at (<br>ble Si | Cell<br>tyles | Forma   | at v 🧃     | Sort Filter | & Find & Select |
| A3           | ÷ ×        | ~ .     | fx R            | ow Lab   | els      |            |       |     |      |      |    |                   |         |           |       |            |               |     |                   |                          |                |               |         |            |             |                 |
| A            |            | В       | С               |          | D        | E          |       | F   |      | G    |    | н                 | 1       |           | J     | к          | L             | N   | 1                 | Ν                        | (              | Piv           | otTable | Fields     |             |                 |
|              |            |         |                 |          |          |            |       |     |      |      |    |                   |         |           |       |            |               |     |                   |                          |                |               |         |            |             |                 |
| Row Labels   | <b>V</b>   |         |                 |          |          |            |       |     |      |      |    |                   |         |           |       |            |               |     | _                 |                          |                | FIEL          | D NAME  |            | Q Sea       | rch fields      |
| 999-10002    |            |         |                 |          |          |            |       |     |      |      |    |                   |         |           |       |            |               |     |                   |                          |                | Ch            | ild ID  |            |             |                 |
| 999-10003    |            |         |                 |          |          |            |       |     |      |      |    |                   |         |           |       |            |               |     |                   |                          |                |               |         |            |             |                 |
| 999-10004    |            |         |                 |          |          |            |       |     |      |      |    |                   |         |           |       |            |               |     |                   |                          |                |               |         |            |             |                 |
| 999-10006    |            |         |                 |          |          |            |       |     |      |      |    |                   |         |           |       |            |               |     |                   |                          |                |               |         |            |             |                 |
| 999-10007    |            |         |                 |          |          |            |       |     |      |      |    |                   |         |           |       |            |               |     |                   |                          |                |               |         |            |             |                 |
| 999-10008    |            |         |                 |          |          |            |       |     |      |      | _  |                   |         |           |       |            |               |     |                   |                          |                |               |         |            |             |                 |
| 999-10009    |            |         |                 |          |          |            |       |     |      |      | _  |                   |         | _         |       |            |               |     |                   |                          |                | Y             | ers     |            | III Col     | umns            |
| 999-10010    |            |         |                 |          |          |            |       |     |      |      |    |                   |         | _         |       |            |               |     |                   |                          |                |               |         |            |             |                 |
| 999-10012    |            |         |                 |          |          |            |       |     |      |      |    |                   |         |           |       |            |               |     |                   |                          |                |               |         |            |             |                 |
| 999-10013    |            |         |                 |          |          |            |       |     |      |      |    |                   |         |           |       |            |               |     |                   |                          |                |               |         |            |             |                 |
| 999-10014    |            |         |                 |          |          |            |       |     |      |      |    |                   |         |           |       |            |               |     |                   |                          |                |               |         |            |             |                 |
| (blank)      |            |         |                 |          |          |            |       |     |      |      |    |                   |         |           |       |            |               |     |                   |                          |                |               |         |            |             |                 |
| Grand Tota   | •          |         |                 |          |          | _          |       |     |      |      |    |                   |         |           |       |            |               | _   |                   |                          |                |               | Ļ       |            |             |                 |
|              |            |         |                 |          |          |            |       |     |      |      | _  |                   |         | _         |       |            |               |     |                   |                          |                |               |         |            |             |                 |
| 2            |            |         |                 |          |          |            |       |     |      |      |    |                   |         |           |       |            |               |     |                   |                          |                |               | ·       |            |             |                 |
| 3            |            |         |                 |          |          |            | -     |     |      |      |    |                   |         |           |       |            |               |     | -                 |                          |                | ΞR            | ows     |            | Σ Valu      | les             |
| 4            |            |         |                 |          |          |            |       |     |      |      |    |                   |         |           |       |            |               |     |                   |                          |                |               |         |            |             |                 |
| 5            |            |         |                 |          |          |            |       |     |      |      |    |                   |         |           |       |            |               |     |                   |                          |                | : Chil        | d ID    | 0          |             |                 |
| 6            |            |         |                 |          |          |            |       |     |      |      |    |                   |         |           |       |            |               |     |                   |                          |                |               |         |            |             |                 |
| 7            |            |         |                 |          |          |            |       |     |      |      |    |                   |         |           |       |            |               |     |                   |                          |                |               |         |            |             |                 |
| 8            |            |         |                 |          |          |            |       |     |      |      |    |                   |         |           |       |            |               |     |                   |                          |                |               |         |            |             |                 |
| 9            |            |         |                 |          |          |            |       |     |      |      | _  |                   |         |           |       |            |               | -   |                   |                          |                |               |         |            |             |                 |
| 1            |            |         |                 |          |          |            |       |     |      |      |    |                   |         |           |       |            |               |     |                   |                          |                |               |         |            |             |                 |
| 2            |            |         |                 |          |          |            |       |     |      |      |    |                   |         |           |       |            |               |     |                   |                          |                |               |         |            |             |                 |
| 3            |            |         |                 |          |          |            |       |     |      |      |    |                   |         |           |       |            |               |     |                   |                          |                |               |         |            |             |                 |
| 4            | Sheet3     | 3       | Data            |          | +        |            |       |     |      |      |    |                   |         |           |       |            |               |     |                   |                          |                |               | Drag    | g fields b | etween ar   | eas             |
|              |            |         |                 |          |          |            |       |     |      |      |    |                   |         |           |       |            |               |     |                   |                          |                |               |         |            |             |                 |

20. Select **Child ID** once again, and drag it to the box that says **Values**. It will change the name from **Child ID** to **Count of Child ID** in the **Values** box. Your table on the left should now have two columns: **Row Labels** and **Count of Child ID**. The **Row Labels** column is every child by DAISEY ID with data, while the **Count of Child ID** column is the number of rows of data submitted for each child.

| • •                                                                                                    | <b>^</b>                                                                                                    |                                                                                                    | ج گ        |           |         |                                                                                                    | 🛍 mylG | DI Early Litera                 | acy+_data     | _SAMPLE    |                     |                           |                         | Q~ Search S                         | heet 🙂 🔹                       |
|----------------------------------------------------------------------------------------------------|----------------------------------------------------------------------------------------------------|----------------------------------------------------------------------------------------------------|------------|-----------|---------|----------------------------------------------------------------------------------------------------|--------|---------------------------------|---------------|------------|---------------------|---------------------------|-------------------------|-------------------------------------|--------------------------------|
| Home                                                                                                    | Inser                                                                                                    | t Draw                                                                                                   | Page Layo  | ut Formul | as Data | Review                                                                                                    | View   | PivotTable A                    | Analyze       | Design     |                     |                           |                         |                                     | 🛂 Share 🔺                      |
| Paste                                                                                                    | ×<br>₽ •                                                                                                    | Calibri (Bod                                                                                             | y) v 11 v  | A A A     |         | <ul><li>.</li><li>.</li></ul> | 📑 🖓 Wr | rap Text  *<br>erge & Center  * | Gener<br>\$ • | ral<br>% ) | ▼<br>00. 0.◆<br>00. | Conditional<br>Formatting | Format (<br>as Table St | V Insert ▼<br>Cell<br>Vels Format ▼ | Sort & Find &<br>Filter Select |
| A3                                                                                                    | $\overline{\mathbf{v}} \times$                                                                                        | $\sqrt{fx}$                                                                                              | Row Labels |           |         |                                                                                                    |        |                                 |               |            |                     |                           |                         |                                     | •                              |
| <u> </u>                                                                                                    | 4                                                                                                    | В                                                                                                    | С          | DE        | F       | G                                                                                                    | н      | 1                               | 1             | К          | L                   | М                         | N                       | <b>PivotTable Fields</b>            | $\otimes$                      |
| Row La           999-10           999-10           999-10           999-10           999-11           999-10           999-10           999-10           999-10           999-10           999-10           999-10           999-10           999-10           999-10           999-10           999-10           999-10           999-10           999-10           999-10           999-10           999-10           999-10           999-10           999-10           999-10           999-10           999-10           999-10           999-10           999-10           999-10           999-10           999-10           1           999-10           999-10           999-10           1           999-10           1           999-10           1           999-10           1           991 | bels v Cou<br>001<br>002<br>003<br>004<br>005<br>006<br>007<br>008<br>009<br>010<br>011<br>012<br>013<br>014<br>Total | nt of Child ID<br>14<br>14<br>14<br>14<br>14<br>14<br>14<br>14<br>14<br>14<br>14<br>10<br>11<br>10<br>10 |            |           |         |                                                                                                    |        |                                 |               |            |                     |                           |                         | FIELD NAME                          | Q Search fields                |
| 22<br>23                                                                                                    |                                                                                                    |                                                                                                    |            |           |         |                                                                                                    |        |                                 |               |            |                     |                           |                         | ■ Rows                              | $\Sigma$ Values                |
| 24<br>25<br>26<br>27<br>28<br>29                                                                                                    |                                                                                                    |                                                                                                    |            |           |         |                                                                                                    |        |                                 |               |            |                     |                           |                         | : Child ID 🕧                        | Count of Child ID              |

**NOTE**: Make sure it says "Count of Child ID" in the **Values** box and for the title of the second column in your PivotTable. If it says something other than "Count", follow the steps below:

• In the Values box, click the little icon circle

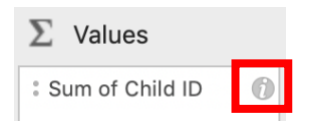

• The below **PivotTable Field** box will pop up. Click **Summarize by**, select **Count** from the list, and then click **OK**.

|                                                         | PIVOLIAL                                                                                         | ble Field                                                                                                    |                                                                                                    |
|---------------------------------------------------------|--------------------------------------------------------------------------------------------------|----------------------------------------------------------------------------------------------------|----------------------------------------------------------------------------------------------------|
| rce field:                                              | Child ID                                                                                         |                                                                                                    |                                                                                                    |
| d name:                                                 | Count of Ch                                                                                      | nild ID                                                                                                    |                                                                                                    |
| Sun                                                     | nmarize by                                                                                       | Show data as                                                                                                    |                                                                                                    |
| Sum                                                     |                                                                                                  |                                                                                                    |                                                                                                    |
| Count                                                   |                                                                                                  |                                                                                                    |                                                                                                    |
| Average<br>Max<br>Min<br>Product<br>Count Nur<br>StdDev | nbers                                                                                            |                                                                                                    |                                                                                                    |
|                                                         | rce field:<br>I name:<br>Sum<br>Count<br>Average<br>Max<br>Min<br>Product<br>Count Nur<br>StdDev | rce field: Child ID<br>I name: Count of Ch<br>Summarize by<br>Sum<br>Count<br>Average<br>Max<br>Min<br>Product<br>Count Numbers<br>StdDev | rce field: Child ID<br>I name: Count of Child ID<br>Summarize by Show data as<br>Sum<br>Count<br>Average<br>Max<br>Min<br>Product<br>Count Numbers<br>StdDev |

21. At the bottom of your PivotTable is a blue highlighted row that says **Grand Total**. It is easy to look at this and assume that (based on the example below) 174 children have been assess. **This is not the case!** This is counting the number of rows of data each child has submitted for them, not the number of children assessed.

| •              | ••                                  | î     |              | ¢              | <del>،</del> گ | Ŧ     |          |       |    |     |   |                     | 💼 myl(       | GDI Early Lit | eracy+_da  | ta_SAMPLI | E          |                          |                           | Q~ Search         | Sheet 🙂 🗸                                                                                                    |
|----------------|-------------------------------------|-------|--------------|----------------|----------------|-------|----------|-------|----|-----|---|---------------------|--------------|---------------|------------|-----------|------------|--------------------------|---------------------------|-------------------|----------------------------------------------------------------------------------------------------|
|                | Home                                | Inse  | rt           | Draw           | Pag            | e Lay | out      | Formu | as | Dat | a | Review              | View         | PivotTab      | le Analyze | Desig     | n          |                          |                           |                   | 🛂 Share 🔺                                                                                                    |
| I              | <b></b>                             | Ŧ     | Calib        | ori (Bo        | dy) 🔻          | 11    | • A      | A     |    | =   | = | 2 <mark>22</mark> × | <b>≣</b> ⊋ w | /rap Text ▼   | Gen        | eral      | •          | <b>↓</b> *               | <b>*</b>                  | v telete v v      | $\sum_{\mathbf{Q}} \mathbf{A}_{\mathbf{Q}} \mathbf{A}_{\mathbf$ |
| P              | aste 💞                              |       | В            | I              | <u>U</u> •     | •     | <u> </u> | A     | =  | Ξ   | = | ◆≣ ◆≣               | м 🕂 М        | lerge & Cente | \$         | • % )     | 00.<br>•.0 | Conditiona<br>Formatting | al Format<br>g as Table 🗄 | Cell 📰 Format 🔻   | Filter Select                                                                                                    |
| A3             | *<br>*                              | ×     | $\checkmark$ | $f_X$          | Row La         | bels  |          |       |    |     |   |                     |              |               |            |           |            |                          |                           |                   | Ψ                                                                                                    |
| 1              | А                                   |       | В            |                | С              |       | D        | E     |    | F   |   | G                   | н            | I             | 1          | К         | L          | М                        | N                         | PivotTable Fields | ⊗                                                                                                    |
| 2<br>3         | Row Labels                          | - Cou | int of C     | hild ID        |                |       |          |       |    |     |   |                     |              |               |            |           |            |                          |                           | FIELD NAME        | Q Search fields                                                                                                    |
| 5              | 999-10002<br>999-10003              |       |              | 14<br>14       |                |       |          |       |    |     |   |                     |              |               |            |           |            |                          |                           | Child ID          |                                                                                                    |
| 7<br>8<br>9    | 999-10004<br>999-10005<br>999-10006 |       |              | 14<br>14<br>13 |                |       |          |       | _  |     |   |                     |              |               |            |           |            |                          |                           |                   |                                                                                                    |
| 10<br>11       | 999-10007<br>999-10008              |       |              | 14<br>14       |                |       |          |       |    |     |   |                     |              |               |            |           |            |                          |                           |                   | •                                                                                                    |
| 12<br>13<br>14 | 999-10009<br>999-10010<br>999-10011 |       |              | 14<br>14<br>4  |                |       |          |       |    |     |   |                     |              |               |            |           |            |                          |                           | ▼ Filters         | III Columns                                                                                                    |
| 15<br>16<br>17 | 999-10012<br>999-10013<br>999-10014 |       |              | 10<br>11<br>10 |                |       |          |       |    |     |   |                     |              |               |            |           |            |                          |                           |                   |                                                                                                    |
| 18             | (blank)                             |       |              | 174            |                |       |          |       | _  |     |   |                     |              |               |            |           |            |                          |                           |                   |                                                                                                    |
| 20<br>21       |                                     |       |              | 1/4            |                |       |          |       |    |     |   |                     |              |               |            |           |            |                          |                           |                   |                                                                                                    |
| 22<br>23<br>24 |                                     |       |              |                |                |       |          |       |    |     |   |                     |              |               |            |           |            |                          |                           | E Rows            | $\Sigma$ Values                                                                                                    |
| 25<br>26<br>27 |                                     |       |              |                |                |       |          |       |    |     |   |                     |              |               |            |           |            |                          |                           | : Child ID        | Count of Child ID                                                                                                    |

22. In order to find the actual number of children assessed, we need to count the number of Child IDs listed under the **Row Labels** column. In an empty cell below the table type "=COUNTA" and a box, like the one pictured below, should pop up. Click "COUNTA" under Functions. (**NOTE**: If the box does not appear, you will have to type out "=COUNTA(" yourself.)

| •  |                  | ሰ 🖬 ଚ                    | <del>،</del> س           | -      |          |      | 4                                                                                                    |
|----|------------------|--------------------------|--------------------------|--------|----------|------|----------------------------------------------------------------------------------------------------|
| Г  | Home In          | isert Draw               | Page                     | Layout | Formulas | Data | Review V                                                                                                    |
|    | Paste            | Calibri (Bo              | dy)  ▼ 1'<br><u>U</u>  ▼ |        |          | = =  | <ul><li></li><li></li></ul> |
| S  | JM 🌷             | $\times$ $\checkmark$ fx | =counta                  |        |          |      |                                                                                                    |
|    | А                | В                        | С                        | D      | E        | F    | G                                                                                                    |
| 1  |                  |                          |                          |        |          |      |                                                                                                    |
| 2  | Barret alta la 🗖 | 0                        |                          |        |          |      |                                                                                                    |
| 3  | Row Labels       | Count of Child ID        |                          |        |          |      |                                                                                                    |
| 5  | 999-10002        | 14                       |                          |        |          |      |                                                                                                    |
| 6  | 999-10003        | 14                       |                          |        |          |      |                                                                                                    |
| 7  | 999-10004        | 14                       |                          |        |          |      |                                                                                                    |
| 8  | 999-10005        | 14                       |                          |        |          |      |                                                                                                    |
| 9  | 999-10006        | 13                       |                          |        |          |      |                                                                                                    |
| 10 | 999-10007        | 14                       |                          |        |          |      |                                                                                                    |
| 11 | 999-10008        | 14                       |                          |        |          |      |                                                                                                    |
| 12 | 999-10009        | 14                       |                          |        |          |      |                                                                                                    |
| 13 | 999-10010        | 14                       |                          |        |          |      |                                                                                                    |
| 14 | 999-10011        | 4                        |                          |        |          |      |                                                                                                    |
| 15 | 999-10012        | 10                       |                          |        |          |      |                                                                                                    |
| 16 | 999-10013        | 11                       |                          |        |          |      |                                                                                                    |
| 17 | 999-10014        | 10                       |                          |        |          |      |                                                                                                    |
| 18 | (blank)          | 174                      |                          |        |          |      |                                                                                                    |
| 19 | Grand Total      | 1/4                      |                          |        |          |      |                                                                                                    |
| 20 | requipta         |                          |                          |        |          |      |                                                                                                    |
| 22 | -counta          |                          |                          |        |          |      |                                                                                                    |
| 23 | Functions        |                          |                          |        |          |      |                                                                                                    |
| 24 | COUNTA           |                          |                          |        |          |      |                                                                                                    |
| 25 | DCOUNT           | A B28                    |                          |        |          |      |                                                                                                    |
| 26 |                  |                          |                          |        |          |      |                                                                                                    |
| 27 |                  |                          |                          |        |          |      |                                                                                                    |
| 28 |                  |                          |                          |        |          |      |                                                                                                    |
| 29 |                  |                          |                          |        |          |      |                                                                                                    |

23. Once that is selected, the box will now look like this: "=COUNTA(". It is asking us to now put in values.

| •  |             | ^ ⊟           | <del>ن</del> ب | J =      |       |          |      |        |
|----|-------------|---------------|----------------|----------|-------|----------|------|--------|
| Г  | Home        | Insert D      | Draw           | Page La  | ayout | Formulas | Data | Review |
|    | Paste       | • Calibr      | i (Body<br>I U | )   • 11 | • A•  |          |      |        |
| รเ | JM 🇯        | ×             | $f_X$ =        | COUNTA(  |       |          |      |        |
|    | A           | В             |                | С        | D     | E        | F    | G      |
| 1  |             |               |                |          |       |          |      |        |
| 2  | Barrista    |               |                |          |       |          |      |        |
| 3  | Row Labels  | Count of Chi  | Id ID          |          |       |          |      |        |
| 4  | 999-10001   |               | 14             |          |       |          |      |        |
| 5  | 999-10002   |               | 14             |          |       |          |      |        |
| 0  | 999-10003   |               | 14             |          |       |          |      |        |
| 0  | 999-10004   |               | 14             |          |       |          |      |        |
| 9  | 999-10005   |               | 13             |          |       |          |      |        |
| 10 | 999-10007   |               | 14             |          |       |          |      |        |
| 11 | 999-10008   |               | 14             |          |       |          |      |        |
| 12 | 999-10009   |               | 14             |          |       |          |      |        |
| 13 | 999-10010   |               | 14             |          |       |          |      |        |
| 14 | 999-10011   |               | 4              |          |       |          |      |        |
| 15 | 999-10012   |               | 10             |          |       |          |      |        |
| 16 | 999-10013   |               | 11             |          |       |          |      |        |
| 17 | 999-10014   |               | 10             |          |       |          |      |        |
| 18 | (blank)     |               |                |          |       |          |      |        |
| 19 | Grand Total |               | 174            |          |       |          |      |        |
| 20 |             |               |                |          |       |          |      |        |
| 21 | =COUNTA(    |               |                | 4        |       |          |      |        |
| 22 | COUNTA      | [value1] [val | ue21           |          |       |          |      |        |
| 23 | 0001111     |               | ucz],          | ···      |       |          |      |        |
| 24 |             | 800           |                |          |       |          |      |        |
| 25 |             | B23           |                |          |       |          |      |        |
| 26 |             |               |                |          |       |          |      |        |
| 27 |             |               |                |          |       |          |      |        |
| 28 |             |               |                |          |       |          |      |        |
| 29 |             |               |                |          |       |          |      |        |

24. To get the correct count of children assessed, click on the first Child ID under **Row** Labels and drag/select down to the last Child ID listed. Do not include the (blank) row! Now, after making your selection, press the **Enter** key on your keyboard.

| P  |                   |         |           | • • •    | <u> </u>    |         |          |          |      |
|----|-------------------|---------|-----------|----------|-------------|---------|----------|----------|------|
|    | Home              | Inser   | t Di      | raw      | Page L      | .ayout  | Formu    | las Data | Revi |
| ſ  | لا ب 🖻            | 6       |           |          | <b>v</b> 11 | • A     | ▲ A▼     |          | - 2  |
|    |                   | ) •     |           |          |             |         |          |          |      |
|    | Paste 🧹           |         | B 1       | <u>U</u> | ×           | × 2 ×   | <u> </u> |          |      |
| รเ | JM 4              | ×       | × .       | fx =     | COUNTA      | (A4:A17 |          |          |      |
| 7  | A                 |         | В         |          | С           | D       | E        | F        | (    |
| 1  |                   |         |           |          |             |         |          |          |      |
| 2  |                   |         | 4         |          |             |         |          |          |      |
| 3  | <b>Row Labels</b> | 🔻 Cou   | A Chill   |          |             |         |          |          |      |
| 4  | 999-10001         |         |           |          |             |         |          |          |      |
| 5  | 999-10002         |         |           | 14       |             |         |          |          |      |
| 6  | 999-10003         |         |           | 14       |             |         |          |          |      |
| 7  | 999-10004         |         |           | 14       |             |         |          |          |      |
| 8  | 999-10005         |         |           | 14       |             |         |          |          |      |
| 9  | 999-10006         |         |           | 13       |             |         |          |          |      |
| 10 | 999-10007         |         |           | 14       |             |         |          |          |      |
| 11 | 999-10008         |         |           | 14       |             |         |          |          |      |
| 12 | 999-10009         |         |           | 14       |             |         |          |          |      |
| 13 | 999-10010         |         |           | 14       |             |         |          |          |      |
| 14 | 999-10011         |         |           | 4        |             |         |          |          |      |
| 15 | 999-10012         |         |           | 10       |             |         |          |          |      |
| 16 | 999-10013         |         |           | 11       |             |         |          |          |      |
| 17 | 999-10014         |         |           | 10       |             |         |          |          |      |
| 18 | (blank)           | _       |           |          |             |         |          |          |      |
| 19 | Grand Tota        | 1       |           | 174      |             |         |          |          |      |
| 20 |                   |         |           |          |             |         |          |          |      |
| 21 | =COUNTA(A         | 4:A17   |           |          |             |         |          |          |      |
| 22 | COUNTA            | ([value | 11, [valu | e2],     | )           |         |          |          |      |
| 23 |                   |         |           |          |             |         |          |          |      |
| 24 |                   | _       |           |          |             |         | _        |          |      |
| 25 |                   |         |           |          |             |         |          |          |      |
| 26 |                   |         |           |          |             |         |          |          |      |
| 27 |                   | _       |           |          |             |         |          |          |      |
| 28 |                   |         |           |          |             |         |          |          |      |
| 29 |                   |         |           |          |             |         |          |          | _    |
| 30 |                   |         |           |          |             |         |          |          | _    |
| 31 |                   | _       |           |          |             |         |          |          |      |
| 32 |                   |         |           |          |             |         |          |          | _    |
| 33 |                   | Sheet   |           | Data     |             |         |          |          |      |
|    |                   | oneeta  |           | Dala     | +           |         |          |          |      |

25. The number calculated in the cell indicates the number of children assessed.

| •  | Home         | nsert Draw              | ∙ ্ট <del>-</del><br>Page | Layout   | Formulas | Dat |
|----|--------------|-------------------------|---------------------------|----------|----------|-----|
| ľ  | <b>*</b> • 🖥 | Calibri (Bo             | dy) • 11                  | • A•     | A- =     | =   |
| 1  | Paste 🧹      | B I                     | <u>U</u> •                | • 💁 • 🛓  | A -      | =   |
| A  | 21 🇘         | $\times \checkmark f_x$ | =COUNTA                   | (A4:A17) |          |     |
|    | A            | В                       | с                         | D        | E        | F   |
| 1  |              |                         |                           |          |          |     |
| 2  |              |                         |                           |          |          |     |
| 3  | Row Labels   | Count of Child ID       |                           |          |          |     |
| 4  | 999-10001    | 14                      |                           |          |          |     |
| 5  | 999-10002    | 14                      |                           |          |          |     |
| 6  | 999-10003    | 14                      |                           |          |          |     |
| 7  | 999-10004    | 14                      |                           |          |          |     |
| 8  | 999-10005    | 14                      |                           |          |          |     |
| 9  | 999-10006    | 13                      |                           |          |          |     |
| 10 | 999-10007    | 14                      |                           |          |          |     |
| 11 | 999-10008    | 14                      |                           |          |          |     |
| 12 | 999-10009    | 14                      |                           |          |          |     |
| 13 | 999-10010    | 14                      |                           |          |          |     |
| 14 | 999-10011    | 4                       |                           |          |          |     |
| 15 | 999-10012    | 10                      |                           |          |          |     |
| 16 | 999-10013    | 11                      |                           |          |          |     |
| 17 | 999-10014    | 10                      |                           |          |          |     |
| 18 | (blank)      |                         |                           |          |          |     |
| 19 | Grand Total  | 174                     |                           |          |          |     |
| 20 |              |                         |                           |          |          |     |
| 21 | 1            | 4                       |                           |          |          |     |
| 22 |              |                         |                           |          |          |     |
| 23 |              |                         |                           |          |          |     |
| 24 |              |                         |                           |          |          |     |

26. If you want to get an idea of how many children had the required number of repeated measures, type "=COUNTIF" in an empty cell. A box, like the one pictured below, will pop up. Click "COUNTIF" under Functions. (**NOTE**: Again, if the box does not appear, you will have to type out "=COUNTIF(" yourself.)

|    |              | ^ &            | চি ত       | Ŧ          |          |         |
|----|--------------|----------------|------------|------------|----------|---------|
|    | Home Ir      | nsert Dr       | aw Pa      | age Layout | Formulas | Data Re |
| 1  | <b>-</b> - 🔏 | Calibri (      | Body) 🔻    | 11 -       | A- A-    |         |
| F  | Paste 💞      | B I            | <u>U</u> - |            |          | = = = • |
| SL | JM 🗘         | 🗙 🗸 j          | fx =COU    | NTIF       |          |         |
|    | A            | В              | C          | D          | E        | F       |
| 1  |              |                |            |            |          |         |
| 2  |              |                |            |            |          |         |
| 3  | Row Labels 🔻 | Count of Child | ID         |            |          |         |
| 4  | 999-10001    |                | 14         |            |          |         |
| 5  | 999-10002    |                | 14         |            |          |         |
| 6  | 999-10003    |                | 14         |            |          |         |
| 7  | 999-10004    |                | 14         |            |          |         |
| 8  | 999-10005    |                | 14         |            |          |         |
| 9  | 999-10006    |                | 13         |            |          |         |
| 10 | 999-10007    |                | 14         |            |          |         |
| 11 | 999-10008    |                | 14         |            |          |         |
| 12 | 999-10009    |                | 14         |            |          |         |
| 13 | 999-10010    |                | 14         |            |          |         |
| 14 | 999-10011    |                | 4          |            |          |         |
| 15 | 999-10012    |                | 10         |            |          |         |
| 16 | 999-10013    |                | 11         |            |          |         |
| 17 | 999-10014    |                | 10         |            |          |         |
| 18 | (blank)      |                |            |            |          |         |
| 19 | Grand Total  | 1              | 74         |            |          |         |
| 20 |              |                |            |            |          |         |
| 21 | 14           | =COUNTIF       |            |            |          |         |
| 22 |              | Functions      |            |            |          |         |
| 23 |              | COUNT          | -          | •          |          |         |
| 24 |              | COUNTI         |            |            |          |         |
| 25 |              | COUNTI         | FS         |            |          |         |
| 26 |              |                |            |            |          |         |
| 27 |              |                |            |            |          |         |

27. Once that is selected, the box will now look like this: "=COUNTIF(". It is asking us to now put in values.

|    |              | ሰ 🖬 ଚ             | ഗ് <del>=</del> |       |          |      |        | ×. |
|----|--------------|-------------------|-----------------|-------|----------|------|--------|----|
|    | Home Ir      | nsert Draw        | Page L          | ayout | Formulas | Data | Review | v  |
|    | Paste        | Calibri (Bod      | y) 💌 11         | • A   |          | = =  | : » •  |    |
| รเ | ÷ MU         | 🗙 🗸 fx            | =COUNTIF        | (     |          |      |        |    |
|    | Α            | В                 | С               | D     | E        | F    | G      |    |
| 1  |              |                   |                 |       |          |      |        |    |
| 2  |              |                   |                 |       |          |      |        |    |
| 3  | Row Labels 💌 | Count of Child ID |                 |       |          |      |        |    |
| 4  | 999-10001    | 14                |                 |       |          |      |        |    |
| 5  | 999-10002    | 14                |                 |       |          |      |        |    |
| 0  | 999-10003    | 14                |                 |       |          |      |        |    |
| 0  | 999-10004    | 14                |                 |       |          |      |        |    |
| 9  | 999-10005    | 13                |                 |       |          |      |        |    |
| 10 | 999-10003    | 13                |                 |       |          |      |        |    |
| 11 | 999-10008    | 14                |                 |       |          |      |        |    |
| 12 | 999-10009    | 14                |                 |       |          |      |        |    |
| 13 | 999-10010    | 14                |                 |       |          |      |        |    |
| 14 | 999-10011    | 4                 |                 |       |          |      |        |    |
| 15 | 999-10012    | 10                |                 |       |          |      |        |    |
| 16 | 999-10013    | 11                |                 |       |          |      |        |    |
| 17 | 999-10014    | 10                |                 |       |          |      |        |    |
| 18 | (blank)      |                   |                 |       |          |      |        |    |
| 19 | Grand Total  | 174               |                 |       |          |      |        |    |
| 20 |              |                   |                 |       |          |      |        |    |
| 21 | 14           | =COUNTIF(         |                 |       |          |      |        |    |
| 22 |              | COUNTIF([ran      | e], [criteria   | 1)    |          |      |        |    |
| 23 |              |                   |                 |       |          |      |        |    |
| 24 |              |                   |                 |       |          |      |        |    |
| 25 |              |                   |                 |       |          |      |        |    |
| 26 |              |                   |                 |       |          |      |        |    |
| 27 |              |                   |                 |       |          |      |        |    |
| 28 |              |                   |                 |       | -        |      |        |    |
| 29 |              |                   |                 |       |          |      |        |    |

28. Highlight the numbers under the **Count of Child ID** column by selecting the first number and drag down to the last number listed. **Again, there is no need to include the blank** row in this selection!

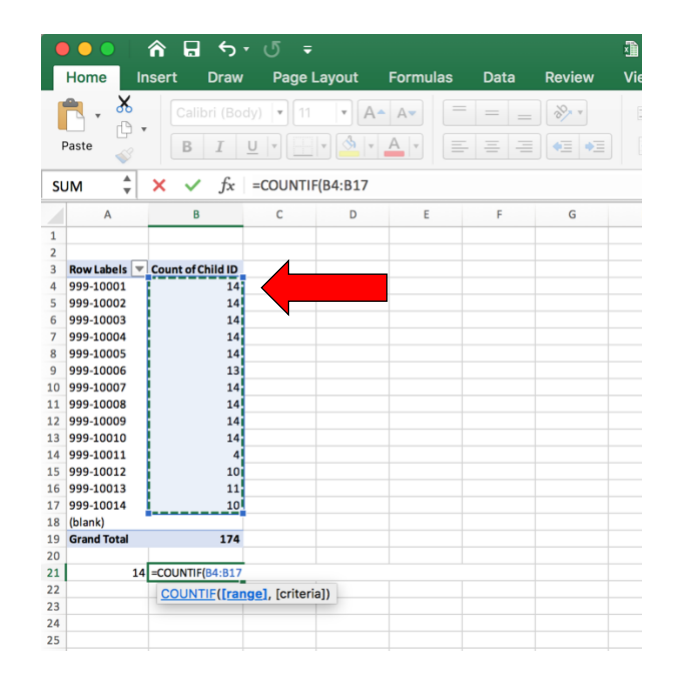

- 29. This is a 'COUNT IF" option, meaning it will only count certain values if they meet a specific criterion. We need to add to the formula in the **Formula Bar** at the top of the Excel sheet. It should already say "=COUNTIF(B4:B17".
  - a. In this example, we are using end of year exported myIGDIs Literacy+ data from DAISEY and wanting a rough count of children who have been assessed with all subtests of the myIGDIs Literacy+ in the fall, winter, and spring.
  - b. Each individual subtest for a child is entered into DAISEY separately. This means if a child received all appropriate subtests in the fall (4 subtests), winter (5 subtests), and spring (5 subtests) then they will have at least 14 lines of data total.
  - c. Therefore, we need to tell the formula to only count children with 14 or more lines of data. It should say "=COUNTIF(B4:B17, ">=14")". Once that is typed in the Formula Bar, press Enter on your keyboard.

|    | 00           | ሰ 🖬 ካ             | J =             |             |      |               |
|----|--------------|-------------------|-----------------|-------------|------|---------------|
| ſ  | Home In      | nsert Draw        | Page Layout     | Formulas    | Data | Review        |
|    | Paste        | Calibri (Bod      |                 |             |      | <br>।<br>•≡ • |
| SI | JM 🛔         | × ✓ fx            | =COUNTIF(B4:B17 |             |      |               |
| 1  | A            | В                 | c A             | Formula Bar | F    | G             |
| 1  |              |                   |                 |             |      |               |
| 2  |              |                   |                 |             |      |               |
| 3  | Row Labels 💌 | Count of Child ID |                 |             |      |               |
| 4  | 999-10001    | 14                |                 |             |      |               |
| 5  | 999-10002    | 14                |                 |             |      |               |
| 6  | 999-10003    | 14                |                 |             |      |               |
| 7  | 999-10004    | 14                |                 |             |      |               |
| 8  | 999-10005    | 14                |                 |             |      |               |
| 9  | 999-10006    | 13                |                 |             |      |               |
| 10 | 999-10007    | 14                |                 |             |      |               |
| 11 | 999-10008    | 14                |                 |             |      |               |
| 12 | 999-10009    | 14                |                 |             |      |               |
| 13 | 999-10010    | 14                |                 |             |      |               |
| 14 | 999-10011    | 4                 |                 |             |      |               |
| 15 | 999-10012    | 10                |                 |             |      |               |
| 16 | 999-10013    | 11                |                 |             |      |               |
| 17 | 999-10014    | 10                |                 |             |      |               |
| 18 | (blank)      |                   |                 |             |      |               |
| 19 | Grand Total  | 174               |                 |             |      |               |
| 20 |              |                   |                 |             |      |               |
| 21 | 14           | =COUNTIF(B4:B17   |                 |             |      |               |
| 22 |              | COUNTIF([rang     | e], [criteria]) |             |      |               |
| 23 |              |                   |                 |             |      |               |
| 24 |              |                   |                 |             |      |               |
| 25 |              |                   |                 |             |      |               |

**NOTE**: As previously stated, this example utilizes end of year myIGDIs Literacy+ data and looks at children who had the assessment completed for all testing seasons (fall, winter, and spring). However, if you are looking at exported Literacy+ data after the fall or winter administration windows, you will need to alter your formula.

- After fall administration, you will enter "=COUNTIF(B4:B17, ">=4")" since there should be 4 lines of data per child after fall administration (4 subtests).
- After winter administration, you will enter "=COUNTIF(B4:B17, ">=9")" since there should be 9 lines of data per child after winter administration (4 subtests in the fall and 5 in the winter).
- Also note, there may be duplicates in your data, resulting in more lines of data per child. If this is the case, you will need to complete the next section of instructions to look into this further.

30. After you have completed the appropriate formula, you should see a number in that box with the total number of children which meet the specific criteria you specified in the formula.

|    | Home Ins     | sert Draw                     | Page       | Layout       | Formulas    | Data | Review | Vie |
|----|--------------|-------------------------------|------------|--------------|-------------|------|--------|-----|
| ľ  | <b>N</b> . X | Calibri (Bo                   | dy) 🔹 11   | • • A        | - A- =      | = _  | 30/ *  | G   |
| 1  | Paste 💞      | B I                           | <u>U</u> • | • 🔌 •        | <u></u> . = | = =  | •= •=  |     |
| B  | 21 🔺         | $\times \checkmark f_{\rm X}$ | =COUNT     | IF(B4:B17, ' | '>=14")     |      |        |     |
|    | A            | В                             | С          | D            | E           | F    | G      |     |
| 1  |              |                               |            |              |             |      |        |     |
| 2  |              |                               |            |              |             |      |        |     |
| 3  | Row Labels 🔻 | Count of Child ID             |            |              |             |      |        |     |
| 4  | 999-10001    | 14                            |            |              |             |      |        |     |
| 5  | 999-10002    | 14                            |            |              |             |      |        |     |
| 6  | 999-10003    | 14                            |            |              |             |      |        |     |
| 7  | 999-10004    | 14                            |            |              |             |      |        |     |
| 8  | 999-10005    | 14                            |            |              |             |      |        |     |
| 9  | 999-10006    | 13                            |            |              |             |      |        |     |
| 10 | 999-10007    | 14                            |            |              |             |      |        |     |
| 11 | 999-10008    | 14                            |            |              |             |      |        |     |
| 12 | 999-10009    | 14                            |            |              |             |      |        |     |
| 13 | 999-10010    | 14                            |            |              |             |      |        |     |
| 14 | 999-10011    | 4                             |            |              |             |      |        |     |
| 15 | 999-10012    | 10                            |            | _            |             |      |        |     |
| 16 | 999-10013    | 11                            |            |              |             |      |        |     |
| 17 | 999-10014    | 10                            |            |              | -           |      |        |     |
| 18 | (blank)      |                               |            |              |             |      |        |     |
| 19 | Grand Total  | 174                           | 4          | -            |             |      |        |     |
| 20 |              |                               |            | -            |             |      |        |     |
| 21 | 14           | 9                             |            |              | -           |      |        |     |
| 22 |              |                               |            |              |             |      |        |     |
| 23 |              |                               |            |              |             |      |        |     |
| 24 |              |                               |            |              |             |      |        |     |

# Formulas for myIGDIs Numeracy data:

This tutorial can also be applied to myIGDIs Numeracy data. The formulas to use in step 29 for Numeracy data are as follows:

- After fall administration, you will enter "=COUNTIF(B4:B17, ">=4")" since there should be 4 lines of data per child after fall administration (4 subtests).
- After winter administration, you will enter "=COUNTIF(B4:B17, ">=8")" since there should be 8 lines of data per child after winter administration (4 subtests in the fall and 4 in the winter).
- After spring administration or for end of year data, you will enter "=COUNTIF(B4:B17, ">=12")" since there should be 12 lines of data per child after spring administration if they received the assessment at all three points in time (4 subtests in the fall, 4 in the winter, and 4 in the spring).

Please feel free to stop here! The following steps will give you a more detailed breakdown of what subtests (in this example we continue to use myIGDIs Literacy+ data: Alliteration, Picture Naming, Rhyming, Sound Identification, and WODB) by season (fall, winter, or spring) have been entered into DAISEY for each child.

# PIVOT TABLE OF SUBTESTS BY SEASON ENTERED FOR EACH CHILD INTO DAISEY

31.Go back to the Data tab. Select Column E (Child ID) through Column M (Testing Season). To do this, click on Column E at the very top, and select/drag until you get to Column M. All of the columns selected should be highlighted.

| • •   | ) 🖍 🖬 אי                             | - ت <del>-</del> |                  | 🔊 my                      | IGDI Early Literacy+_d       | lata_SAMPLE      |                                               | Q                           | ✓ Search Sheet                                                                               | •                  |
|-------|--------------------------------------|------------------|------------------|---------------------------|------------------------------|------------------|-----------------------------------------------|-----------------------------|----------------------------------------------------------------------------------------------|--------------------|
| Home  | Insert Draw                          | Page Layout      | Formulas Data    | Review View               |                              |                  |                                               |                             |                                                                                              | 🛂 Share 🔨          |
| Paste | Calibri (Boo                         | dy) • 11 • A^    |                  | », ·<br>•≡ •≡ •           | Wrap Text  Ge Merge & Center | eneral           | Conditional<br>Formatting as Table            | ▼ Unit Cell<br>e Styles For | ert • $\sum_{v}$ · A<br>ete • $\overline{\bullet}$ · Z<br>mat • $\checkmark$ · Sort<br>Filte | & Find &<br>select |
| E1    | $\frac{1}{\sqrt{2}}$ × $\sqrt{-f_x}$ | Child ID         |                  |                           |                              |                  |                                               |                             |                                                                                              | •                  |
| 4     | E                                    | F                | G                | н                         | 1                            | J                | К                                             | L                           | M                                                                                            | N                  |
| 1     | Child ID                             | Caregiver ID     | Date of Activity | Which child was involved? | School or Center             | Class/instructor | myIGDI Early Literacy+ Sub<br>Assessment Name | Testing Type                | Testing Season                                                                               | Tier               |
| 2     | 999-10001                            |                  | 02/04/2019       |                           | Center                       | Teacher          | Picture Naming                                |                             | Winter                                                                                       |                    |
| 3     | 999-10001                            |                  | 02/04/2019       |                           | Center                       | Teacher          | Alliteration                                  |                             | Winter                                                                                       |                    |
| 4     | 999-10001                            |                  | 02/04/2019       |                           | Center                       | Teacher          | Rhyming                                       |                             | Winter                                                                                       |                    |
| 5     | 999-10001                            |                  | 02/04/2019       |                           | Center                       | Teacher          | Which One Doesn't Belong                      |                             | Winter                                                                                       |                    |
| 6     | 999-10001                            |                  | 02/04/2019       |                           | Center                       | Teacher          | Sound Identification                          |                             | Winter                                                                                       |                    |
| 7     | 999-10001                            |                  | 04/29/2019       |                           | Center                       | Teacher          | Alliteration                                  |                             | Spring                                                                                       |                    |
| 8     | 999-10001                            |                  | 04/29/2019       |                           | Center                       | Teacher          | Picture Naming                                |                             | Spring                                                                                       |                    |
| 9     | 999-10001                            |                  | 04/29/2019       |                           | Center                       | Teacher          | Rhyming                                       |                             | Spring                                                                                       |                    |
| 10    | 999-10001                            |                  | 04/29/2019       |                           | Center                       | Teacher          | Sound Identification                          |                             | Spring                                                                                       |                    |
| 11    | 999-10001                            |                  | 04/29/2019       |                           | Center                       | Teacher          | Which One Doesn't Belong                      |                             | Spring                                                                                       |                    |
| 12    | 999-10001                            |                  | 10/02/2018       |                           | Center                       | Teacher          | Picture Naming                                |                             | Fall                                                                                         |                    |
| 13    | 999-10001                            |                  | 10/02/2018       |                           | Center                       | Teacher          | Knyming                                       |                             | Fall                                                                                         | -                  |
| 14    | 999-10001                            |                  | 10/02/2018       |                           | Center                       | Teacher          | Which Une Doesn't Belong                      |                             | Fall                                                                                         |                    |

32. While the columns are highlighted, click on the **Insert** tab in the upper left-hand side of your Excel screen. The following will show up again, and you will want to select the **PivotTable** option.

| Junce       Insert       Jyout       Formulas       Data       Review       View       Lass       Constraints       Constraints       Constrain                                                                                                    | are <b>^</b> |
|----------------------------------------------------------------------------------------------------|--------------|
| Image: Devictable       Image: Devictable       Im                                                                                                    | Ţ            |
| PivotTable ficommended Table New New New New New New New New New Ne                                                                                                    | v            |
| E1       PivotTable       fx       Child ID         i       i       i       j       i       j       i       j       k       k       M       M         i       01d U       Gregiver ID       Date of Activity       Which hold was involved?       School or Genter       Assignment Mane       Model fairly Lineary-Sub       Testing Season       Terling Season       Terling                                                                                                    | Ŧ            |
| Image: Constraint of the state of state of |              |
| Note         Original Caregiver ID         Description         Parting Season         Texting Season         Texting Seaso                                                                                                    | N            |
| 2         9991001         00/04/039         Onter         Tacker         Puter Namio         Witter           3         9991001         00/04/039         Center         Tacker         Mirarion         Witter           4         9991001         00/04/039         Center         Tacker         Namio         Witter           5         9991001         00/04/039         Center         Tacker         Namio         Witter           6         9991001         00/04/039         Center         Tacker         Namio         Witter           6         9991001         00/04/039         Center         Tacker         Miner         Witter           7         9991001         00/04/039         Center         Tacker         Sud Identification         Witter           8         991001         00/04/039         Center         Tacker         Sud Identification         Signification           9         991001         00/04/039         Center         Tacker         Miner         Signification           9         991001         00/04/039         Center         Tacker         Miner         Signification           9         991001         00/04/039         Center         Tacker         Min                                                                                                    |              |
| 3         991001         00/04/039         Chref         Tasher         Alleration         Whet         Monte           6         991001         0.0/04/039         Center         Tasher         Myning         Whet         Center         Tasher         Myning         Whet         Center         Tasher         Myning         Whet         Center         Tasher         Myning         Whet         Center         Tasher         Myning         Whet         Center         Tasher         Myning         Whet         Center         Tasher         Myning         Whet         Center         Tasher         Myning         Whet         Center         Tasher         Myning         Center         Tasher         Myning         Center         Tasher         Myning         Center         Tasher         Myning         Center         Tasher         Myning         Center         Tasher         Myning         Center         Tasher         Myning         Center         Tasher         Myning         Center         Tasher         Myning         Center         Tasher         Myning         Center         Tasher         Myning         Center         Tasher         Myning         Center         Tasher         Myning         Center         Tasher         Myning<                                                                                                    |              |
| 4         991001         00/V/029         Center         Tacher         Nyming         Witter           5         9991001         00/V/029         Center         Tacher         With Ob Deark' Blog         Witter         Center         Tacher         With Ob Deark' Blog         Witter         Center         Tacher         Witter         Center         Tacher         Witter         Center         Tacher         Witter         Center         Tacher         Witter         Center         Tacher         Witter         Center         Tacher         Witter         Center         Tacher         Witter         Center         Tacher         Witter         Center         Tacher         Witter         Center         Tacher         Witter         Center         Tacher         Witter         Center         Tacher         Witter         Center         Tacher         Senter         Center         Tacher         Tacher         Tacher         Tacher         Senter         Center         Tacher         Senter         Center         Tacher         Senter         Center         Tacher         Senter         Center         Senter         Senter         Center         Senter         Senter         Center         Senter         Senter         Senter         Senter                                                                                                    |              |
| 5         991003         00/04/039         Onter         Teader         Whice Descent Being         Whiter           0         9910031         0.00/02039         Onter         Teader         Sud Identifiation         Whiter         Identifiation           7         0         9910031         0.00/02039         Onter         Teader         Alteration         Sud Identifiation         Sud Identifiation           8         9910031         0.00/02039         Onter         Teader         Alteration         Submit Sud Identifiation         Sud Identifiation                                                                                                    |              |
| 6         9991001         02/04/2019         Center         Teacher         Sourd identification         Witter           7         9991001         00/02/0219         Center         Teacher         Allineration         Spring           8         9991001         00/02/0219         Center         Teacher         Allineration         Spring           9         9991001         00/02/0219         Center         Teacher         Minig         Spring           9         9991001         00/02/0219         Center         Teacher         Minig         Spring           9         9991001         00/02/0219         Center         Teacher         Minig         Spring                                                                                                    |              |
| 7         991/001         0//28/2019         Center         Teacher         Alliteration         Spring           8         991/001         0//28/2019         Center         Teacher         Picture Naming         Spring         Spring           9         000100         0//28/2019         Center         Teacher         Picture Naming         Spring         Spring                                                                                                    |              |
| 8 999-10001 04/29/2019 Center Teacher Picture Naming Spring<br>999-10001 04/29/2019 Center Teacher Bitunier Spring                                                                                                    |              |
| 0 000.10001 Dat/20/2019 Center Tescher Series                                                                                                    |              |
| y wy wy wy wy wy wy wy wy wy wy wy wy wy                                                                                                    |              |
| 10 999-10001 04/29/2019 Center Teacher Sound identification Spring                                                                                                    |              |
| 11 999-10001 04/29/2039 Center Teacher Wilch One Desn't Belong Spring                                                                                                    |              |
| 12 999-10001 10/02/2018 Center Teacher Picture Naming Fail                                                                                                    |              |
| 13 999-1001 002/2018 Center Teacher Ryming Fall                                                                                                    |              |
| 14 999-1001 0012 0012 0012 0012 0012 0012 0012                                                                                                    |              |
| 15 999-JUMUI ULU ULU ULU ULU ULU ULU ULU ULU ULU U                                                                                                    |              |

33. A **Create Pivot Table** box will pop up. All you have to do is select **OK**, and your PivotTable will appear on a new tab.

| •••                  | 6                                | <del>5</del> - | <del>ب</del> گ    |                                        |                 | 🗿 mylGDI Early    | Literacy+_data_SAMPLE          |                                  |        |              |                | Q~ Sear                    | ch Sheet     |
|----------------------|----------------------------------|----------------|-------------------|----------------------------------------|-----------------|-------------------|--------------------------------|----------------------------------|--------|--------------|----------------|----------------------------|--------------|
| Home                 | Insert                           | Draw           | Page Layout       | Formulas                               | Data Review     | View              |                                |                                  |        |              |                |                            | <b>≗</b> + s |
| ¢                    | 1                                |                |                   | Get Add-ins                            |                 | the life of       | · 👲 · 📑 🛛 🚾 ·                  | Slice                            | er     |              |                | <b>A</b> ·                 | Ω·           |
| PivotTable           | Recommended<br>PivotTables       | d Table        | Illustrations     | My Add-ins 🔻                           | [               | Crea              | te PivotTable                  |                                  | line   | Link         | New<br>Comment | Text                       | Symbols      |
|                      | \$ × ~                           | fx             | Child ID          |                                        | Choose the data | a that you want   | to analyze.                    |                                  |        |              |                |                            |              |
|                      | E<br>hild ID                     |                | F<br>Caregiver ID | G<br>Date of Activity                  | - Select a t    | table or range    |                                |                                  | y+ Sub | Testing Type | L              | Testing Se                 | M<br>tason   |
| 1<br>2<br>3<br>9     | 99-10001<br>99-10001             |                |                   | 02/04/2019<br>02/04/2019               | Table/Ran       | nge: Data!\$E:\$N | 1                              |                                  |        |              |                | Winter                     |              |
| 4 9<br>5 9<br>6 9    | 99-10001<br>99-10001<br>99-10001 |                |                   | 02/04/2019<br>02/04/2019<br>02/04/2019 | Use an ex       | kternal data sou  | rce                            |                                  | selong | _            |                | Winter<br>Winter<br>Winter |              |
| 7 9<br>8 9<br>9 9    | 99-10001<br>99-10001<br>99-10001 |                |                   | 04/29/2019<br>04/29/2019<br>04/29/2019 | Choose          | Connection        | No data fields have been retri | ieved.                           | _      |              |                | Spring<br>Spring<br>Spring |              |
| 10 9<br>11 9         | 99-10001<br>99-10001<br>99-10001 |                |                   | 04/29/2019<br>04/29/2019<br>10/02/2018 |                 |                   |                                |                                  | Belong | _            |                | Spring<br>Spring<br>Fall   |              |
| 13 9<br>14 9         | 99-10001<br>99-10001             |                |                   | 10/02/2018<br>10/02/2018               | Choose where t  | co place the Pivo | t lable.                       |                                  | Belong |              | L12            | Fall                       |              |
| 16 9<br>17 9         | 99-10001<br>99-10002<br>99-10002 |                |                   | 02/04/2019<br>02/04/2019               | Existing w      | vorksheet         |                                |                                  |        |              |                | Winter                     |              |
| 18 9<br>19 9<br>20 9 | 99-10002<br>99-10002<br>99-10002 |                |                   | 02/04/2019<br>02/04/2019<br>02/04/2019 | Table/Ran       | nge:              |                                |                                  | Belong |              |                | Winter<br>Winter<br>Winter |              |
| 21 9<br>22 9<br>23 9 | 99-10002<br>99-10002<br>99-10002 |                |                   | 04/29/2019<br>04/29/2019<br>04/29/2019 | -               |                   | Cancel                         | ОК                               |        |              |                | Spring<br>Spring<br>Spring |              |
| 24 9<br>25 9         | 99-10002<br>99-10002             |                |                   | 04/29/2019<br>04/29/2019<br>10/02/2019 | _               | Center            | iteus:<br>Taxtes               | WHICH ONE DUEST C                | Belong |              |                | Spring<br>Spring           |              |
| 17                   | 00 10000                         |                |                   | 10/02/2018                             |                 | Center            | Teacher                        | formed independent of the second |        | _            |                | Coll.                      |              |

34. For this PivotTable, you may notice the **Field Name** includes different options now. First, mark the box next to **Child ID**. Select and drag **Child ID** down into the box below **Rows**. Your PivotTable on the left should now say **Row Labels** and have Child IDs listed.

| • •                                                                                                    | <ul> <li>合</li> </ul>                                                | - ر <del>ب</del> ا | <del>ب</del> گ |             |          |                     | 💼 my    | IGDI Ear | ly Literacy+_ | _data_SAMP | PLE        |        |      |                | Q- Search                 | n Sheet 🙂 🔹     |
|----------------------------------------------------------------------------------------------------|----------------------------------------------------------------------|--------------------|----------------|-------------|----------|---------------------|---------|----------|---------------|------------|------------|--------|------|----------------|---------------------------|-----------------|
| Hom                                                                                                    | e Insert                                                             | Draw               | Page Layout    | Formulas    | Data     | Review              | View    | Pivo     | tTable Analy  | ze Desi    | ign        |        |      |                |                           | 🛂 + Share 🔺     |
| PivotTab                                                                                                    | le Recommende<br>PivotTables                                         | ed Table           | Illustrations  | Get Add-ins | ►<br>• 🚡 | Recommend<br>Charts | led 🔥 🗸 |          | Maps          | PivotChart | Sparklines | Slicer | Link | New<br>Comment | A .<br>Text               | Ω ▪<br>Symbols  |
| A3                                                                                                    | - ‡ × ¬                                                              | $f_x$              | Row Labels     |             |          |                     |         |          |               |            |            |        |      |                |                           | ¥               |
| 1<br>Row L                                                                                                    | A B                                                                  |                    | C D            | E           | F        | G                   | Н       | I        | 1             | К          | L          | M      | N C  | PivotTa        | able Fields               | Q Search fields |
| 999-1<br>999-1<br>999-1<br>999-1<br>999-1<br>999-1<br>999-1                                                                      | 0001<br>0002<br>0003<br>0004<br>0005<br>0006<br>0007                 |                    |                |             |          |                     |         |          |               |            |            |        |      | Child II       | D<br>ver ID<br>f Activity | nucluad?        |
| 1 999-1<br>1 999-1<br>1 999-1<br>1 999-1<br>1 999-1<br>1 999-1<br>1 999-1<br>1 999-1<br>1 999-1<br>1 999-1<br>1 999-1<br>1 999-1 | 0008<br>0009<br>0010<br>0011<br>0012<br>0013<br>0014<br>()<br>Utotal |                    |                |             |          |                     |         |          |               |            |            |        |      | <b>9</b> 1 n   | S                         | • III Columns   |
| 20<br>21<br>22<br>23                                                                                                    |                                                                      |                    |                |             |          |                     |         |          |               |            |            |        |      | E Rows         |                           | $\Sigma$ Values |
| 25<br>26<br>27<br>28<br>29<br>30                                                                                                 |                                                                      |                    |                |             |          |                     |         |          |               |            |            |        |      | Child ID       |                           | 0               |
| 31<br>32                                                                                                    |                                                                      |                    |                |             |          |                     |         |          |               |            |            |        |      |                |                           |                 |

35. Now select and drag **myIGDI Early Literacy + Sub Assessment Name** into the **Rows** box. (You may have to scroll down in the **Field Name** box to find this option.) Literacy+ subtests should have appeared under each Child ID in your PivotTable on the left.

| • • •                                                                                         | ^ ⊟                                           | ÷ب               | ত =         |       |             |                            |                     | 💼 my                                  | IGDI Early L         | iteracy+_c | lata_SAMP  | LE         |        |          |       | Q~ Search Sh                                                                   | eet 🙂 🛡              |
|-----------------------------------------------------------------------------------------------|-----------------------------------------------|------------------|-------------|-------|-------------|----------------------------|---------------------|---------------------------------------|----------------------|------------|------------|------------|--------|----------|-------|--------------------------------------------------------------------------------|----------------------|
| Home                                                                                          | Insert                                        | Draw             | Page L      | ayout | Formulas    | Data                       | Review              | View                                  | PivotTa              | ble Analyz | e Desi     | gn         |        |          |       |                                                                                | 🛓 Share 🔺            |
| PivotTable Recc<br>Piv                                                                        | ommended<br>votTables                         | Table            | Illustratio | ons   | Get Add-ins | • <mark>&gt;</mark><br>• • | Recommend<br>Charts | ∎∎ •<br>,⁄~ •<br>ed <mark>()</mark> • | ⊫* A*<br>≜*<br>⊵: N* | Maps       | PivotChart | Sparklines | Slicer | ine Link | N Com | ew Text Sym                                                                    | <b>v</b><br>abols    |
| A3 🗘                                                                                          | $\times$ $\checkmark$                         | $f_{\mathbf{x}}$ | Row Label   | s     |             |                            |                     |                                       |                      |            |            |            |        |          |       |                                                                                | Ŧ                    |
| 1                                                                                             | A                                             |                  | В           | С     | D           | E                          | F                   | G                                     | н                    | 1          | J          | К          | L      | М        | Ν     | PivotTable Field                                                               | is 🛛 🕲               |
| Row Labels                                                                                    |                                               | <b>v</b>         |             |       |             |                            |                     |                                       |                      |            |            |            |        |          |       | FIELD NAME                                                                     | Q Search fields      |
| Alliteratio<br>Alliteratio<br>Picture Na<br>Rhyming<br>Sound Ide<br>Which On                  | on<br>aming<br>entification<br>ne Doesn't Bel | ong              |             |       |             |                            |                     |                                       |                      |            |            |            |        |          |       | ✓ Class/instructor<br>✓ myIGDI Early Lite<br>☐ Testing Type<br>☐ Testing eason | eracy+ Sub Assessmen |
| Alliteratio                                                                                   | on<br>aming<br>entification<br>ne Doesn't Bel | ong              |             |       |             |                            |                     |                                       |                      |            |            |            |        |          |       | 🗣 Filte                                                                        | • III Columns        |
| 1 <b>9999-10003</b><br>1 Alliteratio<br>1 Picture Na<br>1 Rhyming                             | on<br>aming                                   |                  |             |       |             |                            |                     |                                       |                      |            |            |            |        |          |       |                                                                                |                      |
| 2 Sound Ide<br>2 Which On<br>2 999-10004<br>2 Alliteratio                                     | entification<br>ne Doesn't Bel<br>on          | ong              |             |       |             |                            |                     |                                       |                      |            |            |            |        |          |       | E Rows                                                                         | $\Sigma$ Values      |
| 2 Picture Na<br>2 Rhyming<br>2 Sound Ide<br>2 Which On<br>2 <b>999-10005</b><br>2 Alliteratio | aming<br>entification<br>ne Doesn't Bel       | ong              |             |       |             |                            |                     |                                       |                      |            |            |            |        |          |       | : Child ID ()<br>: myIGDI Early Li ()                                          |                      |
| Rhyming                                                                                       | aming                                         |                  |             |       |             |                            |                     |                                       |                      |            |            |            |        |          |       |                                                                                |                      |

# 36. Lastly, select and drag **Testing Season** first under the **Rows** box, and then again under the **Values** box.

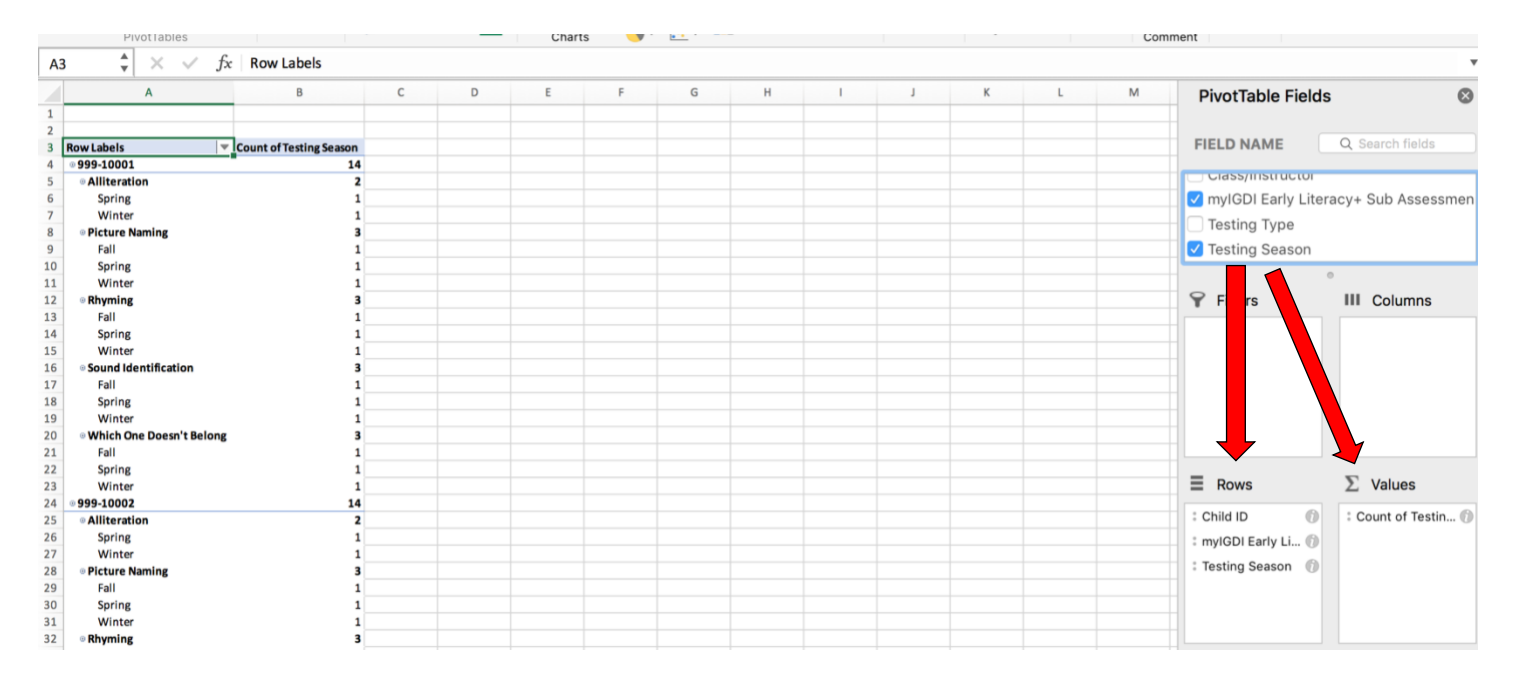

**NOTE**: Again, make sure it says "Count of Testing Season" in the **Values** box and for the title of the second column in your PivotTable. If it says something other than "Count", follow the steps in the NOTE section under step 20 above.

37. In your PivotTable on the left, you can now see which subtests by season each child has had submitted into DAISEY.

|   | Row Labels 📃 🔻           | Count of Testing Season |  |
|---|--------------------------|-------------------------|--|
|   | ⊜999-10001               | 14                      |  |
|   | Alliteration             | 2                       |  |
|   | Spring                   | 1                       |  |
|   | Winter                   | 1                       |  |
|   | Picture Naming           | 3                       |  |
| 9 | Fall                     | 1                       |  |
| C | Spring                   | 1                       |  |
| 1 | Winter                   | 1                       |  |
|   | Rhyming                  | 3                       |  |
| 1 | Fall                     | 1                       |  |
| 4 | Spring                   | 1                       |  |
| 5 | Winter                   | 1                       |  |
| e | Sound Identification     | 3                       |  |
|   | Fall                     | 1                       |  |
| 8 | Spring                   | 1                       |  |
|   | Winter                   | 1                       |  |
| C | Which One Doesn't Belong | 3                       |  |
|   | Fall                     | 1                       |  |
|   | Spring                   | 1                       |  |
|   | Winter                   | 1                       |  |
|   | ∍999-10002               | 14                      |  |
|   | Alliteration             | 2                       |  |
|   | Spring                   | 1                       |  |
|   | Winter                   | 1                       |  |
|   | Picture Naming           | 3                       |  |
|   | Fall                     | 1                       |  |
|   | Spring                   | 1                       |  |
|   | Winter                   | 1                       |  |

**NOTE**: This section of the tutorial can also be applied to myIGDIs Numeracy data.